# hp photosmart 240 series

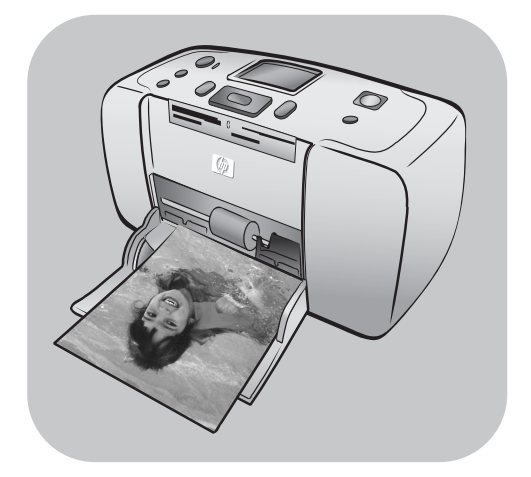

# referansehåndbok

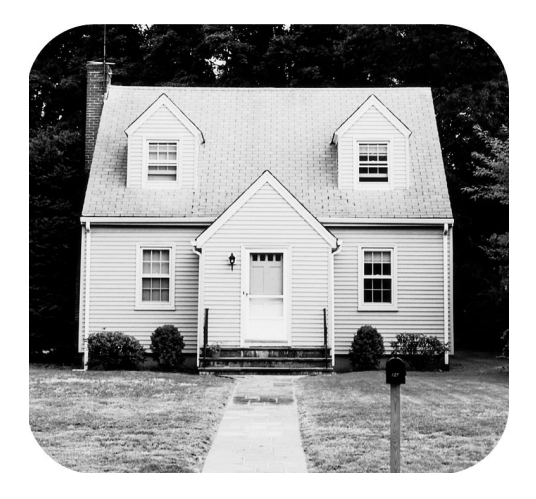

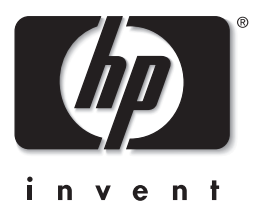

# innholdsfortegnelse

| 1 | velkommen                                           | • • • • | 1    |
|---|-----------------------------------------------------|---------|------|
|   | mer informasjon                                     |         | 1    |
|   | innholdet i pakken                                  |         | 2    |
|   | skriveroversikt                                     |         | 3    |
|   | skriverens forside                                  |         | 3    |
|   | skriverens bakside                                  |         | 4    |
|   | indikatorlamper                                     |         | 4    |
|   | kontrollpanel                                       |         | 5    |
|   | skrivermeny                                         |         | 5    |
|   | skrivermenystruktur                                 |         | 6    |
|   | papirinformasjon                                    |         | 8    |
|   | legge i papir                                       |         | 8    |
|   | informasjon om blekkpatroner                        |         | 9    |
|   | installere eller bytte blekkpatronen                |         | 9    |
|   | ta ut blekkpatronen                                 |         | 10   |
| 2 | skrive ut fotografier fra et minnekort              |         | 11   |
| - | minnekort som støttes                               | •••     | 11   |
|   | sette inn et minnekort                              | •••     | 12   |
|   | bestemme hvilke fotografier som skal skrives ut     | •••     | 13   |
|   | vise fotografier på skriverens ICD-skierm           | •••     | 13   |
|   | skrive ut en fotoindeks                             | •••     | . 13 |
|   | velae fotoarafier som skal skrives ut               |         | . 14 |
|   | velae et fotografi                                  |         | . 14 |
|   | oppheve vala av et fotoarafi                        |         | . 15 |
|   | oppheve vala av alle fotoarafier                    |         | 15   |
|   | skrive ut fotografier                               |         | 15   |
|   | skrive ut enkeltfotoarafier                         |         | 15   |
|   | skrive ut flere eksemplarer av et fotoarafi         |         | 16   |
|   | skrive ut forskiellige fotolavouter                 |         | 16   |
|   | skrive ut en sammenhengende serie med fotografier . |         | 17   |
|   | skrive ut alle fotografiene                         |         | 17   |
|   | skrive ut nye fotografier                           |         | 18   |
|   | skrive ut fotografier uten kantlinjer               |         | 18   |
|   | skrive ut videoklipp                                |         | 19   |
|   | skrive ut kameravalgte fotografier                  |         | 19   |
|   |                                                     |         |      |

| vedlikeholde skriveren.       24         rengjøre blekkpatronen.       24 <b>3 problemløsing ved installering</b>                                                                                                    |   | forbedre fotografiene<br>beskjære et fotografi<br>justere fotolysstyrken<br>legge til rammer på fotografiene<br>endre fargeeffekt på fotografier<br>endre skriverinnstillinger | 20<br>20<br>21<br>22<br>22<br>23<br>24 |
|----------------------------------------------------------------------------------------------------|---|----------------------------------------------------------------------------------------------------|----------------------------------------|
| 3       problemløsing ved installering       25         4       brukerstøtte og spesifikasjoner       27         brukerstøtte       27         brukerstøtte       26         spesifikasjoner       30         systemkrav       30         systemkrav       30         skriverspesifikasjoner       30         maskinvareservice       32         programvareservice       32         begrenset garanti       32         miljøvern       34         ozonproduksjon       34         ozonproduksjon       35         plast       35 |   | vedlikeholde skriveren.                                                                                                    | 24<br>24                               |
| 4       brukerstøtte og spesifikasjoner       27         brukerstøtte i       27         brukerstøtte fra hp på telefon       28         spesifikasjoner       30         systemkrav       30         skriverspesifikasjoner       30         maskinvareservice       32         programvareservice       32         begrenset garanti       32         sikkerhetsinformasjon       34         miljøerklæring       34         miljøvern       34         papirbruk       35         plast       35         HMS-datablad       35         regulatory statements       36                                                                                                    | 3 | problemløsing ved installering                                                                                                    | 25                                     |
| brukerstøtte                                                                                                    | 4 | brukerstøtte og spesifikasjoner                                                                                                    | 27                                     |
| spesifikasjoner       30         systemkrav       30         skriverspesifikasjoner       30         maskinvareservice       32         programvareservice       32         begrenset garanti       32         sikkerhetsinformasjon       34         miljøerklæring       34         ozonproduksjon       34         papirbruk       35         plast       35         HMS-datablad       35         regulatory statements       36                                                                                                    |   | brukerstøtte                                                                                                    | 27<br>28                               |
| skriverspesifikasjoner       30         maskinvareservice       32         programvareservice       32         begrenset garanti       32         sikkerhetsinformasjon       34         miljøerklæring       34         ozonproduksjon       34         energiforbruk       35         plast       35         HMS-datablad       35         resirkuleringsprogram       36         regulatory statements       36                                                                                                    |   | spesifikasjoner                                                                                                    | 30<br>30                               |
| maskinvareservice32programvareservice32begrenset garanti32sikkerhetsinformasjon34miljøerklæring34miljøvern34ozonproduksjon34energiforbruk35plast35HMS-datablad35resirkuleringsprogram36regulatory statements36                                                                                                    |   | skriverspesifikasjoner                                                                                                    | 30                                     |
| programvareservice                                                                                                    |   | maskinvareservice                                                                                                    | 32                                     |
| begrenset garanti                                                                                                    |   | programvareservice                                                                                                    | 32                                     |
| sikkerhetsintormasjon                                                                                                    |   | begrenset garanti                                                                                                    | 32                                     |
| miljøerklæring                                                                                                    |   | sikkerhetsintormasjon                                                                                                    | 34                                     |
| miljøvern                                                                                                    |   | miljøerklæring                                                                                                    | 34                                     |
| ozonproduksjon                                                                                                    |   | miljøvern                                                                                                    | 34                                     |
| energitorbruk                                                                                                    |   | ozonproduksjon                                                                                                    | 34                                     |
| papirbruk                                                                                                    |   | energitorbruk                                                                                                    | 35                                     |
| Plast                                                                                                    |   |                                                                                                    | 35                                     |
| resirkuleringsprogram                                                                                                    |   |                                                                                                    | 35                                     |
| regulatory statements                                                                                                    |   |                                                                                                    | 35                                     |
| regulatory statements 30                                                                                                    |   | resirkuleringsprogram                                                                                                    | 35                                     |
| opphavsrettigheter og varemerker                                                                                                    |   | opphavsrettigheter og varemerker                                                                                                    | 30<br>36                               |

## velkommen

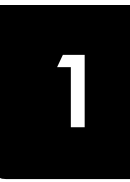

Takk for at du har kjøpt en HP Photosmart 240 Series-skriver! Med din nye, kompakte fotoskriver kan du skrive ut flotte fotografier raskt og enkelt, med eller uten en datamaskin. Skriveren er lett og bærbar, og du kan ta den med deg på ferie, til familiesammenkomster og sosiale begivenheter for å skrive ut bilder umiddelbart og dele dem med familie og venner.

## mer informasjon

Skriveren leveres med følgende dokumentasjon som hjelper deg å komme i gang og få størst mulig nytte av skriveren:

- Konfigurasjonsveiledning Konfigurasjonsveiledning for HP Photosmart inneholder instruksjoner for hvordan du konfigurerer skriveren og hvordan du skriver ut det aller første fotografiet.
- **Referansehåndbok** *Referansehåndbok for HP Photosmart 240 Series* er denne boken. I referansehåndboken finner du en oversikt over skriveren, løsninger på problemer som kan oppstå under installering, enkelte skriverspesifikasjoner, og opplysninger om garanti og brukerstøtte.
- **Hjelp for HP Photosmart-skriveren** Hjelpen for HP Photosmart-skriveren inneholder omfattende informasjon om skriverens funksjoner, beskriver hvordan du kan bruke skriveren sammen med en datamaskin, og inneholder avanser problemløsingsinformasjon.

Når du har installert programvaren for HP Photosmart-skriveren på datamaskinen, kan du vise og skrive ut hjelpen til HP Photosmart-skriveren.

#### vise hjelpen til hp photosmart-skriveren

- Windows<sup>®</sup>-PC: Fra Start-menyen velger du Programmer eller Alle programmer, Hewlett-Packard, Photosmart 140, 240, 7200, 7600, 7700, 7900 Series: Foto- og bildedirigent. | Foto- og bildedirigent klikker du på Hjelp.
- Macintosh<sup>®</sup>: Sett inn HP Photosmart-CDen. I mappen Brukerdok velger du språk, og deretter dobbeltklikker du på filen photosmart 240 series.html.

#### skrive ut hjelpen til hp photosmart-skriveren

- Windows-PC: Klikk på Skriv ut på verktøylinjen øverst i hjelpevinduet for HP Photosmart-skriveren.
- Macintosh: Klikk i rammen du vil skrive ut. Velg Skriv ut fra Fil-menyen eller klikk på Skriv ut på verktøylinjen øverst i vinduet.

## innholdet i pakken

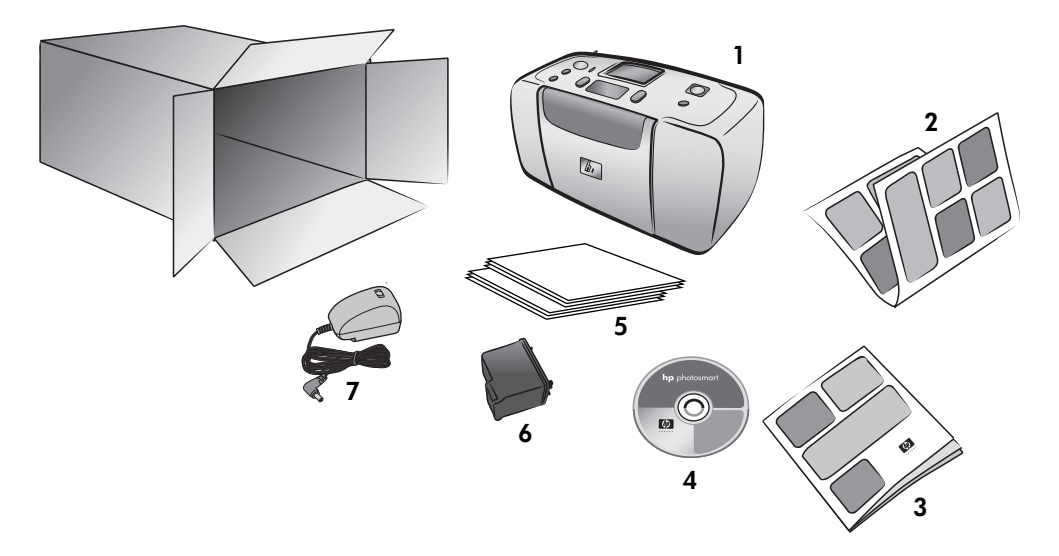

Pakken med skriveren inneholder følgende:

- 1 HP Photosmart 240 Series-skriveren
- 2 Konfigurasjonsveiledning for HP Photosmart 240 Series
- 3 Referansehåndbok for HP Photosmart 240 Series
- 4 Programvare-CD for HP Photosmart 240 Series (i noen land og regioner leveres skriveren med flere CDer)
- 5 Eksempler på fotopapir og indekskort
- 6 HP #57 trefarget blekkpatron
- 7 Strømforsyning (kan variere i utseende eller ha en ekstra strømledning) Merk: Innholdet kan variere i enkelte land eller regioner.

## skriveroversikt

#### skriverens forside

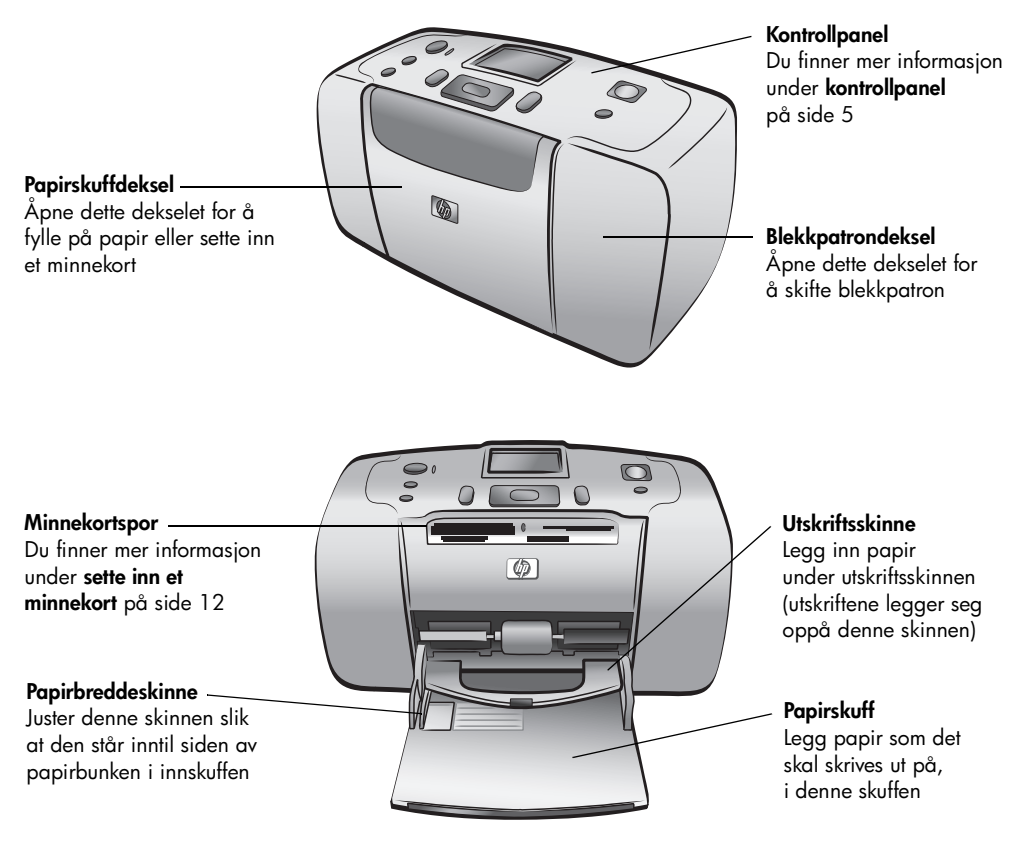

Bakre papiråpning Under utskrift blir papiret

skriveren

skjøvet delvis ut av denne

åpningen og deretter trukket gjennom til forsiden av

#### skriverens bakside

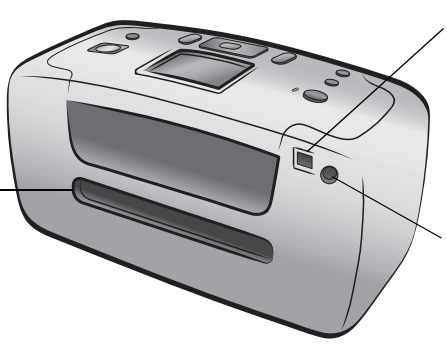

#### USB-port

Bruk denne porten for å koble skriveren til datamaskinen eller et HPdigitalkamera med direkteutskrift

#### Strømtilkobling

Bruk denne porten for å koble til strømledningen som fulgte med skriveren

**Merk:** Plasser skriveren på en plan, stabil overflate med baksiden minst 2,5 cm fra alle hindringer, slik at papiret har plass til å bevege seg gjennom skriveren under utskrift. Pass på at strømledningen og USB-kabelen ikke blokkerer den bakre papirbanen.

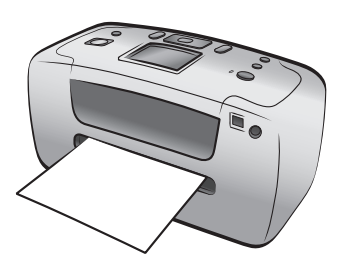

#### indikatorlamper

#### Varsellampe På (grønn) Strømmen er slått på Off (Av) Skriveren er i strømsparemodus Blinker (grønt) Skriveren er opptatt Blinker (rødt) Skriveren krever inngrep

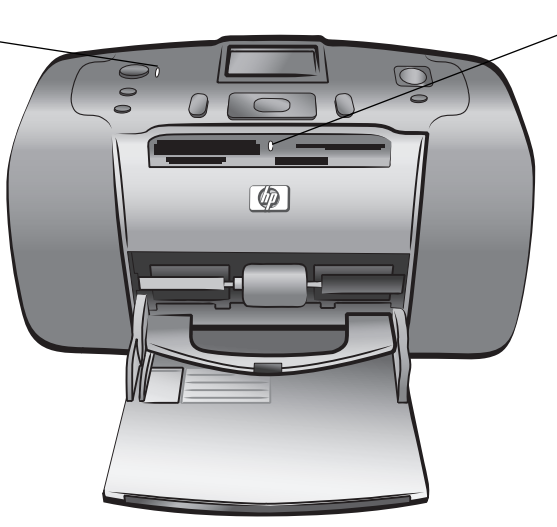

Minnekortlampe On (På) Minnekortet er satt inn riktig Off (Av) Minnekort er ikke satt inn Blinker Informasjon overføres mellom minnekortet og skriveren eller datamaskinen

#### kontrollpanel

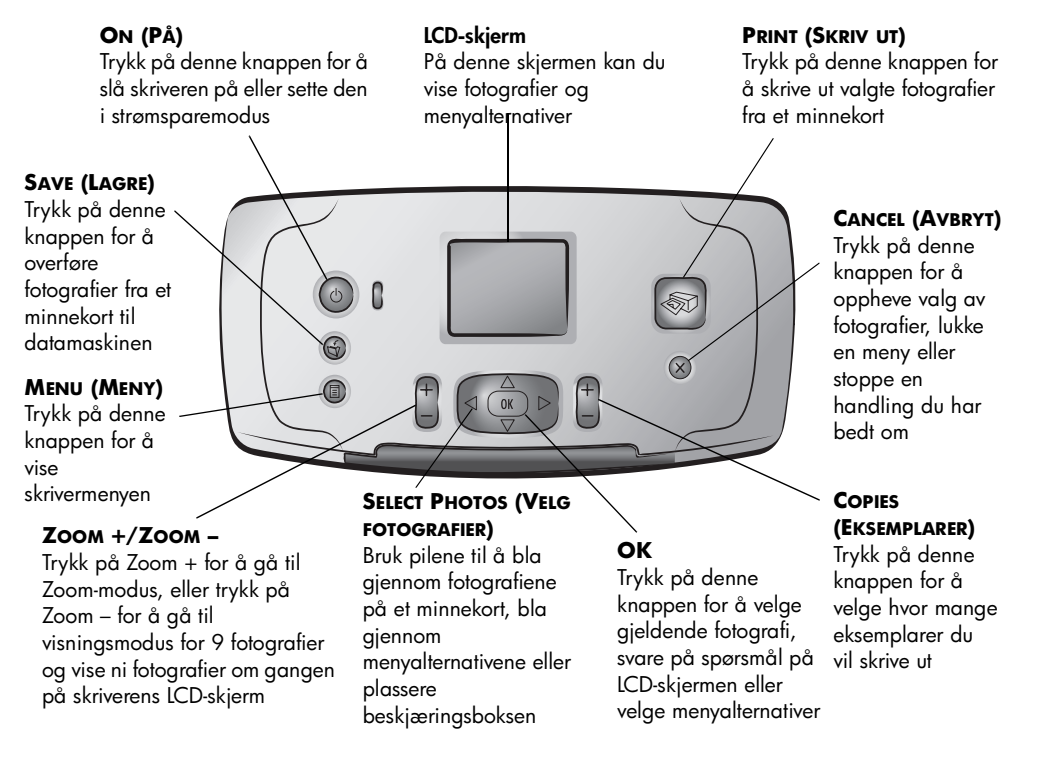

## skrivermeny

Trykk på **MENU** (Meny) på skriverens kontrollpanel for å få tilgang til skrivermenyen.

#### Slik navigerer du i skrivermenyen:

- Trykk på SELECT PHOTOS ▲ eller (Velg fotografier) for å bla gjennom menyalternativene som vises på skriverens LCD-skjerm.
- Trykk på **OK** for å åpne en meny eller velge et alternativ.
- Trykk på CANCEL (Avbryt) for å lukke den gjeldende menyen.

**Merk:** Du har ikke tilgang til skrivermenyen mens du viser fotografier i visningsmodus for 9 fotografier på skriverens LCD-skjerm. Trykk på **ZOOM** + for å avslutte visningsmodus for 9 fotografier og gå tilbake til å vise ett fotografi om gangen, ved å trykke på **MENU** (Meny).

### skrivermenystruktur

| Toppmeny                           | Undermenyer/<br>alternativer                                                                                                   | Ekstra undermenyer/alternativer                                                                                                    |
|------------------------------------|----------------------------------------------------------------------------------------------------|----------------------------------------------------------------------------------------------------|
| Change layout<br>(Endre layout)    | Select Layout<br>(Velg layout)<br>• 1 photo (1<br>fotografi)<br>• 2 photos (2<br>fotografier)<br>• 4 photos (4<br>fotografier) |                                                                                                    |
| Print special<br>(Specialutekrift) | Print all (Skriv ut alle)                                                                                                    |                                                                                                    |
| (Spesialoiskriii)                  | Print range (Skriv<br>ut serie)                                                                                                | Select beginning of range (Velg første bilde<br>i serien)                                                                                                   |
|                                    |                                                                                                    | Select end of range (Velg siste bilde i serien)                                                                                                    |
|                                    | Print new (Skriv<br>ut nye)                                                                                                    |                                                                                                    |
|                                    | Print index<br>(Skriv ut indeks)                                                                                               |                                                                                                    |
| Enhance image<br>(Forbedre bilde)  | Photo brightness<br>(Fotolysstyrke)                                                                                            | Photo brightness (Fotolysstyrke):<br>(select –3 to +3; no change is 0) (velg -3 til +3;<br>0 betyr ingen endring)                                           |
|                                    | Add frame (Legg<br>til ramme)                                                                                                  | Select pattern (Velg mønster)                                                                                                    |
|                                    |                                                                                                    | Select color (Velg farge)                                                                                                    |
|                                    | Add color effect<br>(Legg til fargeeffekt)                                                                                     | Choose color effect (Velg fargeeffekt)<br>• Black & white (Svart/hvitt)<br>• Sepia<br>• Antique (Antikk)<br>• No effect (default) (Ingen effekt [standard]) |
| Tools (Verktøy)                    | Slide show<br>(Lysbildefremvisning)                                                                                            |                                                                                                    |
|                                    | Print quality<br>(Utskriftskvalitet)                                                                                           | Print quality (Utskriftskvalitet):<br>• Best (default) (Best [standard])<br>• Normal                                                                        |
|                                    | Print test page<br>(Skriv ut testside)                                                                                         |                                                                                                    |
|                                    | Clean cartridge<br>(Rens blekkpatron)                                                                                          | Continue to second level cleaning? (Fortsett til<br>andre rensenivå?)<br>• Yes (Ja)<br>• No (Nei)                                                           |
|                                    |                                                                                                    | Continue to third level cleaning? (Fortsett til<br>tredje rensenivå?)<br>• Yes (Ja)<br>• No (Nei)                                                           |
|                                    | Calibrate printer<br>(Kalibrer skriver)                                                                                        |                                                                                                    |

| Toppmeny                       | Undermenyer/<br>alternativer                               | Ekstra undermenyer/alternativer                                                                                                    |
|--------------------------------|------------------------------------------------------------|----------------------------------------------------------------------------------------------------|
| Preferences<br>(Innstillinger) | After printing<br>(Etter utskrift)                         | After printing, deselect all photos (Opphev<br>valg av alle fotografier etter utskrift)<br>• Always (Alltid)<br>• Never (Aldri)<br>• Ask (default) (Spør [standard])               |
|                                | # of copies<br>(Antall eksemplarer)                        | Set default number of copies (Angi<br>standard antall eksemplarer)<br>(select 1 to 99; default is 1) (velg 1 til 99;<br>standard er 1)                                             |
|                                | Photo layout<br>(Fotolayout)                               | Set default photo layout (Angi standard<br>fotolayout)<br>• Ask (default) (Spør [standard])<br>• 1 photo (1 fotografi)<br>• 2 photos (2 fotografier)<br>• 4 photos (4 fotografier) |
|                                | Video print<br>(Videoutskrift)                             | Set default video print frames (Angi<br>standard videobilder):<br>• 9 per page (default) (9 per side [standard])<br>• 16 per page (16 per side)<br>• 25 per page (25 per side)     |
|                                | Add date/time (Legg<br>til dato/klokkeslett)               | Date/time stamp (Alternativ for dato/<br>klokkeslett)<br>• Date/time (Dato/klokkeslett)<br>• Date only (Bare dato)<br>• Off (default) (Av [standard])                              |
|                                | Borderless (Uten<br>kantlinje)                             | Turn borderless printing (Slå utskrift<br>uten kantlinjer)<br>• On (default) (På [standard])<br>• Off (Av)                                                                         |
|                                | Exif-utskrift                                              | Turn Exif printing (Slå Exif-utskrift)<br>• On (default) (På [standard])<br>• Off (Av)                                                                                             |
|                                | Improve contrast<br>(Forbedre kontrast)                    | Turn improve contrast (Slå forbedret kontrast)<br>• On (default) (På [standard])<br>• Off (Av)                                                                                     |
|                                | Extend colors (Utvid<br>farger)                            | Turn extend colors (Slå utvidede farger)<br>• On (På)<br>• Off (default) (Av [standard])                                                                                           |
|                                | Camera selections<br>(Kameravalg)                          | Unmark camera selected photos (Fjern merking<br>av kameravalgte fotografier)<br>• Always (Alltid)<br>• Never (Aldri)<br>• Ask (default) (Spør [standard])                          |
|                                | Restore defaults<br>(Gjenopprett<br>standardinnstillinger) | Restore original factory preferences<br>(Gjenopprett fabrikkinnstillinger)<br>• Yes (Ja)<br>• No (Nei)                                                                             |
|                                | Language (Språk)                                           | Select language (Velg språk)<br>Select country/region (Velg land/region)                                                                                                    |

Du finner mer detaljert informasjon i hjelpen til HP Photosmart-skriveren. Du finner informasjon om hvordan du viser hjelpen til skriveren, under **vise hjelpen til hp photosmart-skriveren** på side 1.

## papirinformasjon

Du kan skrive ut fotografier på fotopapir, vanlig papir eller indekskort. Skriveren støtter følgende papirtyper og -størrelser:

| Туре                     | Størrelse                    | Bruk                                                  |
|--------------------------|------------------------------|-------------------------------------------------------|
| Fotopapir                | 10 x 15 cm                   | Fotoutskrift                                          |
| Fotopapir med flik       | 10 x 15 cm med 1,25 cm flik  | Skrive ut fotografier uten<br>kantlinjer              |
| Indekskort               | 10 x 15 cm                   | Utskrift av utkast,<br>kalibreringssider og testsider |
| Hagaki-kort              | 100 x 148 mm                 | Fotoutskrift                                          |
| A6-kort                  | 105 x 148 mm                 | Fotoutskrift                                          |
| L-størrelsekort          | 90 x 127 mm                  | Fotoutskrift                                          |
| L-størrelsekort med flik | 90 x 127 mm med 12,5 mm flik | Skrive ut fotografier uten<br>kantlinjer              |

#### legge i papir

- 1 Åpne papirskuffdekselet.
- 2 Legg en bunke papir i papirskuffen og skyv den inn under utskriftsskinnen.
  - Skriveren skriver ut på den siden av arket som vender oppover. Hvis du bruker fotopapir, må du legge inn papiret med den glansede siden opp. Hvis du bruker papir med flik, må du legge inn papiret slik at fliken mates inn i skriveren først.
  - Legg inn 10 til 20 ark med fotopapir eller indekskort.
  - Bruk bare én papirtype og -størrelse om gangen. Ikke bland papirtyper eller -størrelser i papirskuffen.
- 3 Flytt papirbreddeskinnen i papirskuffen slik at den står helt inntil venstre kant av papirbunken, uten at papiret bøyes. På denne måten mates papiret rett inn i skriveren.

**Tips:** Hvis du bruker annet papir enn HP premium plus photo-papir, kan du få problemer med inn- eller utmating av papiret. Prøv å legge inn færre ark

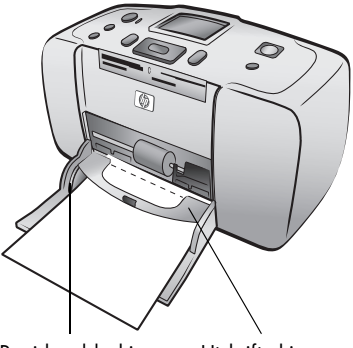

Papirbreddeskinne

Utskriftsskinne

om gangen og pass på at papirbunken har jevne kanter.

## informasjon om blekkpatroner

HP Photosmart 240 Series-skriveren kan skrive ut fargefotografier og fotografier i svart/hvitt. HP tilbyr to typer blekkpatroner slik at du kan velge den beste blekkpatronen for ditt prosjekt.

Følg disse retningslinjene for å få best mulig kvalitet på fotografiene:

| Hvis du skal skrive ut  | Bruker du                                                             |
|-------------------------|-----------------------------------------------------------------------|
| Fargefotografier        | HP #57 (C6657A) Trefarget blekkpatron                                 |
| Svart/hvitt-fotografier | HP #59 (C9359A) grå fotoblekkpatron (tilgjengelig<br>fra høsten 2003) |

**Advarsel!** Kontroller at du bruker riktig blekkpatron. Vær også oppmerksom på at HP ikke anbefaler å endre eller etterfylle HP-blekkpatroner. Skader som skyldes endring eller etterfylling av HP-blekkpatroner, dekkes ikke av HPs garanti.

#### installere eller bytte blekkpatronen

- 1 Hvis skriveren er av, trykker du på **ON-KNAPPEN (PÅ)** på skriverens kontrollpanel.
- 2 Ta den nye blekkpatronen ut av emballasjen og dra i den rosa tappen for å fjerne den gjennomsiktige plasttapen. Installer blekkpatronen umiddelbart etter at du har tatt av tapen. Blekkdyser som er utildekket lenger enn ett minutt, kan tørke ut og forårsake utskriftsproblemer senere. Ikke prøv å sette tapen tilbake når du har fjernet den.

**Advarsel!** Du må **ikke** berøre blekkdysene eller kobberkontaktene på blekkpatronen. Berøring av disse delene kan føre til at blekkpatronen ikke virker.

3 Åpne blekkpatrondekselet.

Den røde varsellampen blinker når blekkpatrondekselet er åpent.

**Merk:** Du finner instruksjoner for hvordan du fjerner en blekkpatron som allerede er installert under **ta ut blekkpatronen** på side 10.

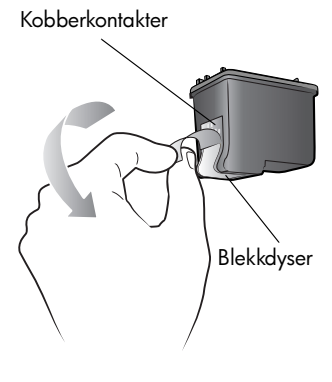

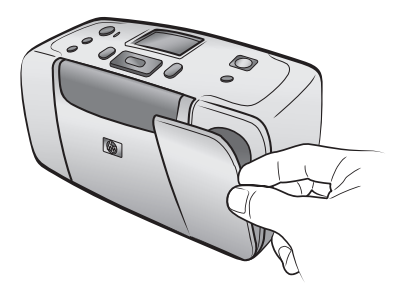

- 4 Plasser blekkpatronen i blekkpatronholderen med kobberkontaktene inn og blekkdysene ned.
- 5 Skyv blekkpatronen inn i blekkpatronholderen til du kjenner at den smetter på plass.
- 6 Lukk blekkpatrondekselet.

Når du har installert en ny blekkpatron, vises det en melding på skriverens LCD-skjerm om at du må legge inn vanlig papir. Legg et indekskort i papirskuffen og trykk på **OK**. Den nye blekkpatronen kalibreres automatisk, og det skrives ut en kalibreringsside.

#### Kalibreringsside

- Hakene bekrefter at blekkpatronen er riktig installert og fungerer som den skal.
- Hvis det vises et kryss (x) til venstre for noen av strekene, må du kalibrere blekkpatronen på nytt ved å velge alternativet Calibrate Printer (Kalibrer skriver) under Tools (Verktøy) på skrivermenyen. Hvis krysset fortsatt vises, må du bytte blekkpatronen.

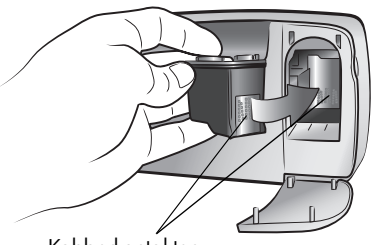

Kobberkontakter

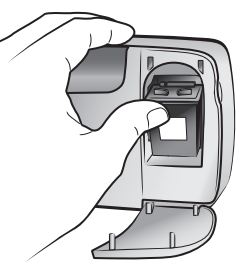

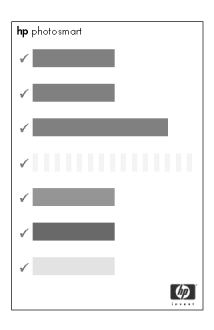

#### ta ut blekkpatronen

- 1 Åpne blekkpatrondekselet.
- 2 Trykk blekkpatronen ned og trekk den ut for å løsne den fra blekkpatronholderen.

Ta blekkpatronen ut av skriveren.

3 Hvis det er blekk igjen i blekkpatronen, bør du oppbevare den i en blekkpatronhylse. Hvis blekkpatronen er tom, bør du kaste den eller lever den til resirkulering. Du finner informasjon om gjenvinning av blekkpatroner på www.hp.com/recycle.

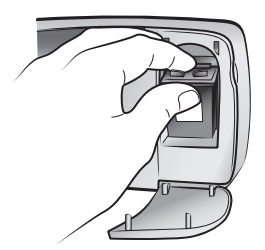

# skrive ut fotografier fra et minnekort

Det er enkelt å skrive ut fotografier med høy kvalitet til deg selv, familie og venner. Hvis digitalkameraet bruker minnekort til å lagre fotografier, kan du sette inn minnekortet i skriveren for å skrive ut fotografiene. Meldinger på skriverens LCD-skjerm leder deg gjennom prosessen. Du trenger ikke å slå på datamaskinen, og du trenger ikke en gang å ha skriveren koblet til datamaskinen.

**Merk:** Du kan også skrive ut fotografier ved hjelp av datamaskinen. Du finner mer informasjon i hjelpen til HP Photosmart-skriveren. Du finner informasjon om hvordan du viser hjelpen til skriveren, under **vise hjelpen til hp photosmart-skriveren** på side 1.

## minnekort som støttes

HP Photosmart-skriveren kan lese følgende minnekort: CompactFlash<sup>™</sup> Association (CFA)-godkjent Type I og II, MultiMediaCard<sup>™</sup>, Secure Digital<sup>™</sup>, SmartMedia<sup>™</sup>, Sony<sup>®</sup> Memory Sticks og xD-Picture Card<sup>™</sup>.

Disse kortene fremstilles av flere produsenter og er tilgjengelige med forskjellig lagringskapasitet. Du kan kjøpe minnekort der du kjøpte digitalkameraet, og i de fleste dataforretninger.

**Advarsel!** Hvis du bruker andre typer minnekort, kan du skade kortet eller skriveren.

Illustrasjonen viser siden på minnekortet som vender opp når du setter minnekortet inn i skriveren.

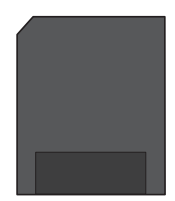

SmartMedia

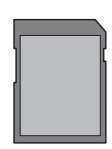

Secure Digital

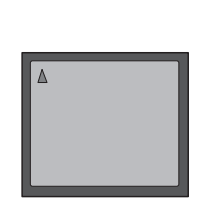

CompactFlash Type I og II

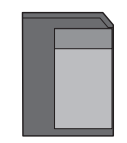

MultiMediaCard

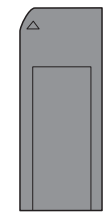

Sony Memory Sticks

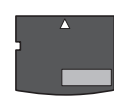

xD-Picture Card

#### bildefilformater som støttes

Du kan skrive ut fotografier fra JPEG-filer og ikke-komprimerte TIFF-filer direkte fra minnekortet. Hvis digitalkameraet støtter andre filtyper, lagrer du fotografiene på datamaskinen og skriver dem ut ved hjelp av et program. Du finner mer informasjon i hjelpen til HP Photosmart-skriveren. Du finner informasjon om hvordan du viser hjelpen til skriveren, under **vise hjelpen til hp photosmartskriveren** på side 1.

## sette inn et minnekort

Når du har tatt bilder med digitalkameraet, tar du minnekortet ut av kameraet og setter det inn i skriveren. Når minnekortet er satt riktig inn, blinker minnekortlampen og lyser deretter jevnt.

**Advarsel!** Ikke trekk ut minnekortet mens minnekortlampen blinker. Hvis du fjerner et minnekort mens det leses, kan du skade skriveren eller minnekortet, eller ødelegge informasjonen på minnekortet.

#### Slik setter du inn et minnekort:

- 1 Ta ut eventuelle minnekort som allerede er satt inn i minnekortsporene.
- 2 Finn riktig spor for minnekortet.

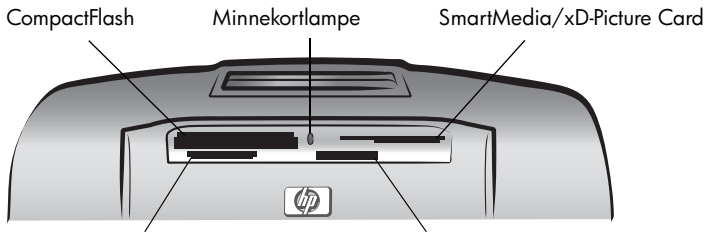

MultiMediaCard/Secure Digital

Sony Memory Sticks

**Merk:** Hvis du bruker et minnekort av typen Memory Stick Duo<sup>™</sup>, må du koble til adapteren som fulgte med minnekortet, før du setter det inn i minnekortsporet på skriveren.

3 Sett inn minnekortet i riktig spor med kobberkontaktene ned slik at de skal inn i skriveren først, eller metallhullene mot skriveren. Hvis det er en pil på minnekortetiketten, setter du inn kortet slik at pilen er øverst og peker mot skriveren.

**Advarsel!** Hvis du setter inn minnekortet feil vei, kan du skade kortet eller skriveren.

4 Skyv minnekortet forsiktig inn i skriveren til det stopper. Minnekortet kan ikke settes helt inn i skriveren.

**Advarsel!** Hvis du presser minnekortet for langt inn i skriveren, kan du skade kortet eller skriveren.

**Merk:** Hvis du setter inn et SmartMedia-minnekort opp-ned, begynner den røde varsellampen å blinke. Ta ut minnekortet og sett det inn riktig vei.

Når minnekortet er satt riktig inn og leser skriveren kortet og viser hvor mange fotografier og videoklipp som ble funnet.

**Merk:** Hvis du brukte digitalkameraet til å velge fotografier på minnekortet som skal skrives ut, vises det en melding på LCD-skjermen som spør om du vil skrive ut de kameravalgte fotografiene. Du finner mer informasjon under **skrive ut kameravalgte fotografier** på side 19.

## bestemme hvilke fotografier som skal skrives ut

Du kan bestemme hvilke fotografier du vil skrive ut, ved å vise fotografiene på skriverens LCD-skjerm, eller ved å skrive ut en fotoindeks.

#### vise fotografier på skriverens LCD-skjerm

- 1 Sett et minnekort inn i minnekortsporet på skriveren. Du finner mer informasjon under **sette inn et minnekort** på side 12.
- 2 Hvis du ikke har endret standard fotolayout i skriverinnstillingene, blir du bedt om å velge layout for fotografiene. Trykk på SELECT PHOTOS ▲ or ✔ (Velg fotografier) for å merke av fotolayouten du vil skrive ut (1, 2 eller 4 fotografier per side), og trykk på OK. Du finner mer informasjon om hvordan du endrer skriverinnstillingene, under endre skriverinnstillinger på side 23.

Det første fotografiet på minnekortet vises på skriverens LCD-skjerm.

- 3 Du kan vise fotografiene på minnekortet på to måter:
  - Slik viser du ett fotografi om gangen: Trykk på SELECT PHOTOS
    - ✓ eller ➤ (Velg fotografier) for å navigere gjennom fotografiene.
  - Slik viser du ni fotografier om gangen: Trykk på ZOOM for å gå inn i visningsmodus for 9 fotografier. Bruk pilene på SELECT PHOTOSknappen (Velg fotografier) for å bla gjennom fotografiene. Du avslutter visningsmodus for 9 fotografier og går tilbake til å vise ett fotografi om gangen, ved å trykke på ZOOM +.

**Tips:** Hvis du vil bla fort gjennom fotografiene, holder du inne pilene på **SELECT PHOTOS**-knappen (Velg fotografier). Når du kommer til siste fotografi i en av retningene, går skriveren tilbake til første eller siste fotografi og fortsetter.

#### skrive ut en fotoindeks

En fotoindeks viser miniatyrbilder med indeksnumre av alle fotografiene som er lagret på minnekortet, opptil 2000 fotografier. Fotografiene skrives ut i samme rekkefølge som de er lagret i på minnekortet. Det kan skrives ut opptil 28 fotografier per side. Du kan skrive ut en fotoindeks ved å velge alternativet **Print index** (Skriv ut indeks?) under **Print special** (Spesialutskrift) på skrivermenyen. Du finner informasjon om hvordan du skriver ut en fotoindeks, i hjelpen til HP Photosmart-skriveren. Du finner informasjon om hvordan du viser hjelpen til skriveren, under **vise hjelpen til hp photosmart-skriveren** på side 1.

## velge fotografier som skal skrives ut

Du kan velge ett eller flere fotografier for utskrift ved hjelp av kontrollpanelet på skriveren.

#### velge et fotografi

- 1 Sett et minnekort inn i minnekortsporet på skriveren. Du finner mer informasjon under **sette inn et minnekort** på side 12.
- 2 Trykk på SELECT PHOTOS ▲ eller (Velg fotografier) for å merke av fotolayouten du vil skrive ut (1, 2 eller 4 fotografier per side), og trykk på OK.

Det første fotografiet på minnekortet vises på skriverens LCD-skjerm.

3 Trykk på SELECT PHOTOS ← eller ► (Velg fotografier) for å gå til fotografiet du vil velge.

**Tips:** Hvis du vil bla fort gjennom fotografiene, holder du nede **SELECT PHOTOS** eller (Velg fotografier) .

4 Trykk på **OK** når fotografiet du vil velge, vises på skriverens LCD-skjerm.

På LCD-skjermen vises det et lite skriverikon nederst til venstre på fotografiet, som angir at det er valgt. Standard antall eksemplarer og et ikon som viser gjeldende fotolayout, vises også nederst på fotografiet. I tillegg vises det en grønn boks rundt fotografiet som markerer den delen av fotografiet som blir skrevet ut.

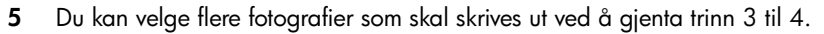

#### Slik velger du et fotografi i visningsmodus for 9 fotografier:

- Trykk på ZOOM for å gå inn i visningsmodus for 9 fotografier. (I visningsmodus for 9 fotografier vises det 9 fotografier om gangen på skriverens LCD-skjerm.)
- 2 Bruk pilene på **SELECT PHOTOS**-knappen (Velg fotografier) for å bla gjennom fotografiene.

**Tips:** Hvis du vil bla fort gjennom fotografiene, holder du inne pilene på **SELECT PHOTOS**-knappen (Velg fotografier).

3 Trykk på OK når fotografiet du vil velge, er merket av på skriverens LCD-skjerm.

På LCD-skjermen vises det et lite skriverikon nederst til venstre på fotografiet, som angir at det er valgt.

4 Du kan velge flere fotografier som skal skrives ut ved å gjenta trinn 2 til 3.

**Merk:** Du avslutter visningsmodus for 9 fotografier og går tilbake til å vise ett fotografi om gangen, ved å trykke på **ZOOM +**.

**Merk:** Du har ikke tilgang til skrivermenyen mens du viser fotografier i visningsmodus for 9 fotografier.

#### oppheve valg av et fotografi

- Trykk på SELECT PHOTOS < eller → (Velg fotografier) til fotografiet du vil oppheve valget av, vises, og trykk på CANCEL (Avbryt).
- I visningsmodus for 9 fotografier bruker du pilene på knappen SELECT PHOTOS (Velg fotografier) til å utheve fotografiet du vil oppheve valget av. Deretter trykker du på CANCEL (Avbryt).

Skriveren opphever valget av fotografiet, og forkaster eventuelle endringer du har gjort av utskriftsinnstillingene for det fotografiet – antall eksemplarer, beskjæring, lysstyrke, dekorasjonsramme eller fargeeffekt.

#### oppheve valg av alle fotografier

- Hvis du vil oppheve merkingen av alle valgte fotografier, trykker du på CANCEL (Avbryt) til det vises en melding på skriverens LCD-skjerm som spør om du vil oppheve valget av alle fotografier.
- 2 Trykk på SELECT PHOTOS (Velg fotografier) for å merke av Yes (Ja), og trykk på OK.

**Merk:** Fotografiene blir ikke slettet fra minnekortet når du opphever valget av dem.

## skrive ut fotografier

Du kan skrive ut fotografiene som er lagret på et minnekort, ved hjelp av kontrollpanelet på skriveren. Det er enkelt å skrive ut fotografier fra et minnekort – bare sett minnekortet inn i skriveren, velg ønskede alternativer og trykk på **SKRIV UT**-knappen.

#### skrive ut enkeltfotografier

- 1 Sett et minnekort inn i minnekortsporet på skriveren. Du finner mer informasjon under **sette inn et minnekort** på side 12.
- 2 Trykk på SELECT PHOTOS ▲ eller (Velg fotografier) for å merke av fotolayouten du vil skrive ut (1, 2 eller 4 fotografier per side), og trykk på OK.

Det første fotografiet på minnekortet vises på skriverens LCD-skjerm.

- 3 Trykk på SELECT PHOTOS ← eller ► (Velg fotografier) for å bla gjennom fotografiene.
- 4 Trykk på **OK** når et fotografi du vil skrive ut, vises på skriverens LCD-skjerm.
- 5 Hvis du vil velge flere fotografier, trykker du på SELECT PHOTOS < eller → (Velg fotografier) til et annet fotografi du vil skrive ut, vises på skriverens LCD-skjerm. Trykk på OK for å velge fotografiet.</p>
- 6 Når du har valgt alle fotografiene du vil skrive ut, trykker du på PRINT (Skriv ut) for å starte utskriften.

**Merk:** Hvis du trykker på **CANCEL** (Avbryt) mens utskriften pågår, slutter skriveren å skrive ut, men beholder de valgte fotografiene og utskriftsinnstillingene.

#### skrive ut flere eksemplarer av et fotografi

- 1 Sett et minnekort inn i minnekortsporet på skriveren. Du finner mer informasjon under **sette inn et minnekort** på side 12.
- 2 Trykk på SELECT PHOTOS ▲ eller (Velg fotografier) for å merke av fotolayouten du vil skrive ut (1, 2 eller 4 fotografier per side), og trykk på OK.

Det første fotografiet på minnekortet vises på skriverens LCD-skjerm.

- 3 Trykk på SELECT PHOTOS ← eller ► (Velg fotografier) for å gå til fotografiet du vil skrive ut.
- 4 Når fotografiet du vil skrive ut, vises på skriverens LCD-skjerm, trykker du på COPIES + eller – (Eksemplarer) for å endre antall eksemplarer som skal skrives ut.
- 5 Trykk på **OK** når riktig antall eksemplarer vises på skriverens LCD-skjerm.
- 6 Trykk på **PRINT** (Skriv ut) for å starte utskriften.

**Merk:** Du kan skrive ut forskjellig antall eksemplarer av hvert fotografi du har valgt. Bruk **COPIES +** eller – (Eksemplarer) som beskrevet her. Hvis du ikke endrer antall eksemplarer av et valgt fotografi, blir standardantallet skrevet ut. Fabrikkstandarden for antall eksemplarer er ett. Du finner informasjon om hvordan du endrer standard antall eksemplarer under **endre skriverinnstillinger** på side 23.

#### skrive ut forskjellige fotolayouter

Fotolayouten er en global innstilling – den gjelder for alle fotografier du skriver ut. Når du viser et valgt fotografi på skriverens LCD-skjerm, angis gjeldende fotolayout (1, 2 eller 4 fotografier per side) av et ikon nederst til høyre på LCD-skjermen.

Når du setter inn et minnekort i minnekortsporet på skriveren, vises det en melding på LCD-skjermen som ber deg om å velge fotolayout. Du kan også endre fotolayouten når som helst ved hjelp av **MENU**-knappen (Meny) på skriverens kontrollpanel.

#### Slik endrer du fotolayouten:

- 1 Trykk på **MENU** (Meny) på skriverens kontrollpanel.
- 2 Trykk på SELECT PHOTOS → (Velg fotografier) helt til Change layout (Endre layout) er merket av på skriverens LCD-skjerm. Trykk på OK.
- 3 Trykk på SELECT PHOTOS ▲ eller (Velg fotografier) for å merke av fotolayouten du vil skrive ut (1, 2 eller 4 fotografier per side), og trykk på OK.

Den endrede fotolayouten gjelder for alle fotografier du skriver ut, helt til du velger en annen fotolayout ved hjelp av skrivermenyen eller tar minnekortet ut av skriveren. Når du tar ut minnekortet, går skriveren tilbake til standardinnstillingen for fotolayout. Standardinnstillingen for fotolayout er at du må velge en layout hver gang du setter inn et minnekort. Du finner informasjon om hvordan du endrer standard fotolayout under **endre skriverinnstillinger** på side 23.

#### skrive ut en sammenhengende serie med fotografier

Du kan skrive ut en sammenhengende serie av fotografier på et minnekort.

- 1 Sett et minnekort inn i minnekortsporet på skriveren. Du finner mer informasjon under **sette inn et minnekort** på side 12.
- 2 Trykk på **SELECT PHOTOS** ▲ eller ▼ (Velg fotografier) for å merke av fotolayouten du vil skrive ut (1, 2 eller 4 fotografier per side), og trykk på **OK**.
- 3 Når det første fotografiet på minnekortet vises på skriverens LCD-skjerm, trykker du på **MENU** (Meny) på skriverens kontrollpanel.
- 4 Trykk på SELECT PHOTOS → (Velg fotografier) helt til Print special (Spesialutskrift) er merket av på skriverens LCD-skjerm. Trykk på OK.
- 5 Trykk på SELECT PHOTOS → (Velg fotografier) helt til Print range (Skriv ut serie) er merket av på skriverens LCD-skjerm. Trykk på OK.
- 6 Trykk på SELECT PHOTOS < eller → (Velg fotografier) helt til det første fotografiet du vil skrive ut, vises i den venstre boksen på skriverens LCD-skjerm. Trykk på OK for å velge dette fotografiet som det første i serien du vil skrive ut.</p>

Pilene flytter seg til fotografiet i den høyre boksen på skriverens LCD-skjerm, og du blir bedt om å velge siste fotografi i serien.

7 Trykk på SELECT PHOTOS < eller → (Velg fotografier) helt til det siste fotografiet du vil skrive ut, vises i den høyre boksen på skriverens LCD-skjerm. Trykk på OK for å velge dette fotografiet som det siste i serien du vil skrive ut.</p>

Skriverens LCD-skjerm viser den valgte fotoserien.

8 Trykk på **PRINT** (Skriv ut) for å starte utskriften.

#### skrive ut alle fotografiene

Du kan velge å skrive ut alle fotografiene på minnekortet på én gang.

- 1 Sett et minnekort inn i minnekortsporet på skriveren. Du finner mer informasjon under **sette inn et minnekort** på side 12.
- 2 Trykk på SELECT PHOTOS ▲ eller (Velg fotografier) for å merke av fotolayouten du vil skrive ut (1, 2 eller 4 fotografier per side), og trykk på OK.
- 3 Når det første fotografiet på minnekortet vises på skriverens LCD-skjerm, trykker du på **MENU** (Meny) på skriverens kontrollpanel.
- 4 Trykk på SELECT PHOTOS → (Velg fotografier) helt til Print special (Spesialutskrift) er merket av på skriverens LCD-skjerm. Trykk på OK.
- 5 Trykk på **SELECT PHOTOS** → (Velg fotografier) helt til **Print all** (Skriv ut alle) er merket av på skriverens LCD-skjerm. Trykk på **OK**.

Det første og siste fotografiet som er lagret på minnekortet, vises på skriverens LCD-skjerm.

6 Trykk på **PRINT** (Skriv ut) for å begynne å skrive ut alle fotografiene, eller trykk på **CANCEL** (Avbryt) for å avbryte operasjonen.

#### skrive ut nye fotografier

Du kan velge å skrive ut alle "nye" fotografier på minnekortet på én gang. "Nye" fotografier er fotografier som ikke tidligere er skrevet ut fra skriverens kontrollpanel.

Hver gang du setter inn et minnekort i skriverens minnekortspor og skriver ut fotografier ved hjelp av skriverens kontrollpanel, koder skriveren fotografiene, og neste gang du setter inn samme minnekort, husker den at fotografiene allerede er skrevet ut. Hvis du tar nye fotografier og lagrer dem på det samme minnekortet, kan du velge om du vil merke av for de nye fotografiene du har tatt siden du sist satte inn minnekortet, når du setter inn minnekortet i skriverens minnekortspor.

**Merk:** Hvis du skriver ut eller endrer fotografiene ved hjelp av en datamaskin, kan det hende at taggene som skriveren plasserte blir fjernet, slik at fotografier som har blitt skrevet ut tidligere blir merket som nye fotografier.

#### Slik skriver du ut nye fotografier på et minnekort:

- 1 Sett et minnekort inn i minnekortsporet på skriveren. Du finner mer informasjon under **sette inn et minnekort** på side 12.
- 2 Trykk på SELECT PHOTOS ▲ eller (Velg fotografier) for å merke av fotolayouten du vil skrive ut (1, 2 eller 4 fotografier per side), og trykk på OK.
- 3 Når det første fotografiet på minnekortet vises på skriverens LCD-skjerm, trykker du på MENU (Meny) på skriverens kontrollpanel.
- 5 Trykk på SELECT PHOTOS (Velg fotografier) helt til Print new (Skriv ut nye) er merket av på skriverens LCD-skjerm. Trykk på OK.

Skriverens LCD-skjerm viser antall nye fotografier på minnekortet, og spør om du vil fortsette.

6 Trykk på **PRINT** (Skriv ut) for å begynne å skrive ut de nye fotografiene, eller trykk på **CANCEL** (Avbryt) for å avbryte operasjonen.

#### skrive ut fotografier uten kantlinjer

Standardinnstillingen fra fabrikken er utskrift uten kantlinjer. Fotografier skrives ut uten kantlinjer på tre av sidene, og med en smal hvit kantlinje på 12,5 mm som du kan klippe bort, på den fjerde siden. Hvis du vil ha fotografier uten kantlinjer, kan du bruke fotopapir med en avrivningsflik på 12,5 mm, for eksempel HP premium plus photo paper.

Du kan konfigurere skriveren til å skrive ut fotografier med hvite kantlinjer på alle fire sidene ved å deaktivere utskrift uten kantlinjer i skriverinnstillingene. Du finner mer informasjon under **endre skriverinnstillinger** på side 23.

#### skrive ut videoklipp

Skriveren kan vise og skrive ut bilder fra videoklipp som er spilt inn på et minnekort. Skriveren gjenkjenner disse videofilformatene: Motion JPEG AVI, Motion JPEG Quicktime og MPEG-1. Videoklipp som er spilt inn i andre formater, blir ignorert.

Merk: Ikke alle digitalkameraer gjør det mulig å spille inn videoklipp.

Når du setter inn et minnekort som inneholder videoklipp, i et av skriverens minnekortspor, brukes første bilde i videoklippet til å representere klippet på skriverens LCD-skjerm og på fotoindeksen. Et lite ikon som forestiller et videokamera i hjørnet på bildet viser at dette er første bilde i et videoklipp, og ikke et fotografi.

Du kan velge videoklipp for utskrift på samme måte som du velger fotografier. Du finner mer informasjon under **velge fotografier som skal skrives ut** på side 14. Når du skriver ut et valgt videoklipp, får du ni bilder fra hele videoklippet skrevet ut på én side. Du kan endre standard antall videobilder til 16 eller 25 ved å endre skriverinnstillingene. Du finner mer informasjon under **endre skriverinnstillinger** på side 23.

**Merk:** Når du velger en kombinasjon av fotografier og videoklipp for utskrift, blir videobildene skrevet ut etter fotografiene.

#### skrive ut kameravalgte fotografier

Kameravalgte fotografier er fotografier du har merket for utskrift ved hjelp av digitalkameraet. Når du velger fotografier ved hjelp av kameraet, oppretter kameraet en fil i DPOF-format (Digital Print Order Format) som angir hvilke fotografier som er valgt for utskrift.

Skriveren kan lese DPOF-filen direkte fra minnekortet, så du trenger ikke å velge fotografiene som skal skrives ut, en gang til. Slå opp i dokumentasjonen som fulgte med digitalkameraet, for å se om det støtter kameravalgte fotografier. Skriveren støtter DPOF-filformat 1.1.

**Merk:** Ikke alle digitalkameraer gjør det mulig å velge fotografier for utskrift.

Når du skriver ut kameravalgte fotografier, gjelder ikke innstillingene på skriverens kontrollpanel, fordi innstillingene i DPOF-filen for layout og antall kopier overstyrer skriverens kontrollpanel.

#### Slik skriver du ut kameravalgte fotografier fra et minnekort:

- 1 Bruk digitalkameraet til å velge fotografiene du vil skrive ut. Du finner mer informasjon i dokumentasjonen som fulgte med kameraet.
- 2 Ta ut minnekortet fra det digitale kameraet og sett det inn i skriverens minnekortspor. Du finner mer informasjon under **sette inn et minnekort** på side 12.

Skriveren gjenkjenner automatisk de kameravalgte fotografiene på minnekortet, og spør om du vil skrive dem ut.

- 3 Hvis du vil skrive ut alle de kameravalgte fotografiene, trykker du på SELECT PHOTOS → (Velg fotografier) for å merke av Yes (Ja), og så trykker du på OK. Hvis du vil ignorere valgene som er gjort på kameraet, trykker du på SELECT PHOTOS → (Velg fotografier) for å merke av No (Nei), og så trykker du på OK.
- 4 Når de kameravalgte fotografiene er skrevet ut, blir du spurt om du vil oppheve valget av fotografiene og slette DPOF-filen. Hvis du vil oppheve valget av de kameravalgte fotografiene, trykker du på SELECT PHOTOS ▼ (Velg fotografier) for å merke av Yes (Ja), og så trykker du på OK. Hvis du vil beholde innstillingene slik at du kan skrive ut det samme settet med kameravalgte fotografier senere, trykker du på SELECT PHOTOS ▼ (Velg fotografier) for å merke av No (Nei), og deretter trykker du på OK.

**Merk:** Fotografiene blir ikke slettet fra minnekortet når du opphever merkingen av dem.

Du finner flere opplysninger om dette under **endre skriverinnstillinger** på side 23.

Hvis du har et HP-digitalkamera for direkteutskrift, kan du også skrive ut kameravalgte fotografier ved å koble kameraet direkte til skriveren. Du finner mer informasjon i hjelpen til HP Photosmart-skriveren. Du finner informasjon om hvordan du viser hjelpen til skriveren, under **vise hjelpen til hp photosmartskriveren** på side 1.

## forbedre fotografiene

Kontrollpanelet på skriveren er utformet for å gjøre fotoprosjekter morsomme og enkle. Du kan beskjære fotografier, justere lysstyrken og legge til dekorative rammer og spesielle fargeeffekter. Mulighetene for å lage rimelige prosjekter er endeløse – bare bruk fantasien!

**Merk:** Alle utskriftsinnstillingene som er beskrevet i denne delen, brukes på enkeltfotografier, og forkastes når du opphever valget av fotografiet.

#### beskjære et fotografi

Du kan bruke skriverens kontrollpanel for å beskjære et fotografi slik at bare den delen av fotografiet du liker best, blir skrevet ut.

- 1 Sett et minnekort inn i minnekortsporet på skriveren. Du finner mer informasjon under **sette inn et minnekort** på side 12.
- 2 Trykk på SELECT PHOTOS ▲ eller (Velg fotografier) for å merke av fotolayouten du vil skrive ut (1, 2 eller 4 fotografier per side), og trykk på OK.
- 3 Når det første fotografiet på minnekortet vises på skriverens LCD-skjerm, trykker du på SELECT PHOTOS < eller ► (Velg fotografier) for å gå til fotografiet du vil beskjære. Trykk på OK når fotografiet du vil beskjære, vises på skriverens LCD-skjerm.
- 4 Trykk på **ZOOM +** på skriverens kontrollpanel.

Fire piler blinker en liten stund på skriverens LCD-skjerm for å vise at du går inn i Zoom-modus. Utskriftsinnstillingene nederst på skjermen erstattes av Zoom-ikonet og forstørrelsesnivået.

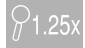

**Merk:** Husk å trykke på **ZOOM +** først. Hvis du trykker på **ZOOM –** først, går skriveren ut av zoomingsmodus og til visningsmodus for 9 fotografier. (I visningsmodus for 9 fotografier vises det 9 fotografier om gangen på skriverens LCD-skjerm.) Du går tilbake til Zoom-modus for det valgte fotografiet ved å trykke på **ZOOM +** to ganger.

5 Trykk på **ZOOM +** for å øke forstørrelsesnivået med 0,25x. Maksimalt forstørrelsesnivå er 5,0x.

**Merk:** Beskjæringsboksen endres fra grønt til gult hvis det valgte forstørrelsesnivået reduserer utskriftskvaliteten.

**Merk:** Hvis du øker forstørrelsesnivået til over 3,0x, blir ikke lenger fotografiet forstørret på skriverens LCD-skjerm. I stedet blir beskjæringsboksen mindre for å vise at en mindre del av fotografiet blir valgt.

Trykk på **ZOOM –** for å redusere forstørrelsesnivået med 0,25x. Minimum forstørrelsesnivå er 1,0x.

- 6 Uansett forstørrelsesnivå kan du bruke pilene på **SELECT PHOTOS**-knappen (Velg fotografier) til å flytte beskjæringsboksen til venstre, høyre, opp og ned.
- 7 Trykk på OK når den delen av bildet du vil skrive ut, er innenfor beskjæringsboksen.
- 8 Trykk på **PRINT** (Skriv ut) for å starte utskriften.

#### justere fotolysstyrken

Du kan bruke skriverens kontrollpanel til å justere fotolysstyrken for å skrive ut fotografiene lysere eller mørkere enn originalene. Lysstyrken kan stilles inn fra --3 til +3. Normal lysstyrke er 0.

- 1 Sett et minnekort inn i minnekortsporet på skriveren. Du finner mer informasjon under **sette inn et minnekort** på side 12.
- 2 Trykk på SELECT PHOTOS ▲ eller (Velg fotografier) for å merke av fotolayouten du vil skrive ut (1, 2 eller 4 fotografier per side), og trykk på OK.
- 3 Når det første fotografiet på minnekortet vises på skriverens LCD-skjerm, trykker du på SELECT PHOTOS ∢ eller → (Velg fotografier) for å gå til fotografiet du vil endre lysstyrken på. Trykk på OK.
- 4 Trykk på MENU (Meny) på skriverens kontrollpanel.
- 5 Trykk på SELECT PHOTOS (Velg fotografier) helt til Enhance image (Forbedre bilde) er merket av på skriverens LCD-skjerm. Trykk på OK.
- 6 Trykk på SELECT PHOTOS → (Velg fotografier) helt til Photo brightness (Fotolysstyrke) er merket av på skriverens LCD-skjerm. Trykk på OK.
- 7 Bruk pilene på **SELECT PHOTOS**-knappen (Velg fotografier) til å justere fotolysstyrken.
  - Trykk på SELECT PHOTOS > eller (Velg fotografier) for å øke lysstyrken.
  - Trykk på SELECT PHOTOS < eller (Velg fotografier) for å redusere lysstyrken.</li>
- 8 Trykk på **OK** når du er fornøyd med lysstyrken.
- 9 Trykk på PRINT (Skriv ut) for å starte utskriften.

#### legge til rammer på fotografiene

Du kan bruke skriverens kontrollpanel til å velge dekorative kantlinjer i ulike mønstre og farger og legge dem til som rammer som skrives ut rundt fotografiene.

- 1 Sett et minnekort inn i minnekortsporet på skriveren. Du finner mer informasjon under **sette inn et minnekort** på side 12.
- 2 Trykk på SELECT PHOTOS ▲ eller (Velg fotografier) for å merke av fotolayouten du vil skrive ut (1, 2 eller 4 fotografier per side), og trykk på OK.
- 3 Når det første fotografiet på minnekortet vises på skriverens LCD-skjerm, trykker du på SELECT PHOTOS < eller → (Velg fotografier) for å gå til fotografiet du vil legge til en ramme rundt. Trykk på OK.</p>
- 4 Trykk på **MENU** (Meny) på skriverens kontrollpanel.
- 5 Trykk på **SELECT PHOTOS** → (Velg fotografier) til **Enhance image** (Forbedre bilde) er merket av på skriverens LCD-skjerm. Trykk på **OK**.
- 6 Trykk på SELECT PHOTOS → (Velg fotografier) til Add frame (Legg til ramme) er merket av på skriverens LCD-skjerm. Trykk på OK.
- 7 Bruk pilene på **SELECT PHOTOS**-knappen (Velg fotografier) til å merke av rammemønsteret du vil bruke, og trykk på **OK** for å velge det.
- 8 Bruk pilene på **SELECT PHOTOS**-knappen (Velg fotografier) til å merke av rammefargen du vil bruke, og trykk på **OK** for å velge den.

Skriveren viser rammen rundt det valgte fotografiet. Hvis du beskar fotografiet før du la til en ramme, forminskes rammen automatisk slik at den passer rundt det beskårne fotografiet.

9 Trykk på **PRINT** (Skriv ut) for å starte utskriften.

#### endre fargeeffekt på fotografier

Du kan bruke skriverens kontrollpanel til å endre fargeeffekten på utskriftene til svart/hvitt, sepia eller antikk. Fotografier som er skrevet ut i sepia, har brune fargenyanser og ligner på fotografier som er tatt tidlig på 1900-tallet. Fotografier som er skrevet ut i antikk, har de samme bruntonene som sepia, men med noen bleke farger i tillegg, for å gi inntrykk av at de er håndkolorert.

**Merk:** Disse effektene fungerer best på fargefotografier som er tatt ved hjelp av et digitalkamera.

- 1 Sett et minnekort inn i minnekortsporet på skriveren. Du finner mer informasjon under **sette inn et minnekort** på side 12.
- 2 Trykk på SELECT PHOTOS ▲ eller (Velg fotografier) for å merke av fotolayouten du vil skrive ut (1, 2 eller 4 fotografier per side), og trykk på OK.
- 3 Når det første fotografiet på minnekortet vises på skriverens LCD-skjerm, trykker du på SELECT PHOTOS ← eller → (Velg fotografier) for å gå til fotografiet du vil endre fargeeffekt på. Trykk på OK.
- 4 Trykk på **MENU** (Meny) på skriverens kontrollpanel.

- 5 Trykk på SELECT PHOTOS → (Velg fotografier) helt til Enhance image (Forbedre bilde) er merket av på skriverens LCD-skjerm. Trykk på OK.
- 6 Trykk på SELECT PHOTOS → (Velg fotografier) til Add color effect (Legg til fargeeffekt) er merket av på skriverens LCD-skjerm. Trykk på OK.
- 7 Trykk på SELECT PHOTOS (Velg fotografier) til fotofargeeffekten du ønsker å bruke, er merket av på LCD-skjermen, og trykk på OK for å velge den. Du kan velge mellom disse fargeeffektene:
  - Black & white (Svart/hvitt)
  - Sepia
  - Antique (Antikk)
  - No effect (default) (Ingen effekt [standard])

Skriveren skriver ut fotografiet med den valgte fotofargeeffekten.

8 Trykk på **PRINT** (Skriv ut) for å starte utskriften.

## endre skriverinnstillinger

Du kan endre fabrikkstandardinnstillingene for skriveren slik du ønsker ved hjelp av menyen på skriverens kontrollpanel. Skriverinnstillingene er globale innstillinger – de gjelder for alle fotografier du skriver ut fra skriverens kontrollpanel. Du kan endre standard fotolayout og standard antall eksemplarer, angi at skriveren skal skrive ut fotografier uten kantlinjer eller med en hvit kantlinje, legge til alternativ for dato/klokkeslett på fotografiene, angi at skriveren automatisk skal forbedre kontrast og fargemetning for fotografiene, og du kan velge om fotografiene skal justeres ved hjelp Exif-utskriftsinformasjon. Du finner en komplett liste over de tilgjengelige skriverinnstillingene og standardinnstillingene under **Preferences** (Innstillinger) i **skrivermenystruktur** på side 6.

Du kan endre skriverinnstillingene ved å følge denne generelle fremgangsmåten:

- 1 Trykk på MENU (Meny) på skriverens kontrollpanel.
- 3 Trykk på **SELECT PHOTOS** → (Velg fotografier) helt til innstillingen du vil endre, er merket av på skriverens LCD-skjerm. Trykk på **OK**.
- 4 Trykk på **SELECT PHOTOS** → (Velg fotografier) til ønsket innstilling er merket av på skriverens LCD-skjerm. Trykk på **OK**.

Du finner mer informasjon om skriverinnstillingene i hjelpen til HP Photosmartskriveren. Du finner informasjon om hvordan du viser hjelpen til skriveren, under **vise hjelpen til hp photosmart-skriveren** på side 1.

## løse utskriftsproblemer

HP Photosmart-skriveren er utviklet for å være pålitelig og enkel å bruke. Du finner mer informasjon om problemløsing i hjelpen til HP Photosmart-skriveren. Du finner informasjon om hvordan du viser hjelpen til skriveren, under **vise hjelpen til hp photosmart-skriveren** på side 1.

#### vedlikeholde skriveren

HP Photosmart-skriveren trenger svært lite vedlikehold. Du finner informasjon om hvordan du rengjør, vedlikeholder, oppbevarer og transporterer skriveren og rekvisitaene i hjelpen til HP Photosmart-skriveren. Du finner informasjon om hvordan du viser hjelpen til skriveren, under **vise hjelpen til hp photosmartskriveren** på side 1.

#### rengjøre blekkpatronen

Hvis du oppdager hvite linjer eller ensfargede striper på fotografiene, kan det hende at blekkpatronen må rengjøres.

- 1 Trykk på **MENU** (Meny) på skriverens kontrollpanel.
- 2 Trykk på SELECT PHOTOS → (Velg fotografier) helt til Tools (Verktøy) er merket av på skriverens LCD-skjerm. Trykk på OK.
- 3 Trykk på SELECT PHOTOS → (Velg fotografier) helt til Clean cartridge (Rens blekkpatron) er merket av på skriverens LCD-skjerm. Trykk på OK.
- 4 Når meldingen LOAD PLAIN PAPER THEN PRESS OK. (Legg i vanlig papir og trykk på OK.) vises på skriverens LCD-skjerm, legger du inn papir i papirskuffen og trykker på OK. Hvis du vil spare på fotopapiret, kan du bruke vanlig papir eller indekskort. Du finner mer informasjon under legge i papir på side 8.

Meldingen CLEANING PRINT CARTRIDGE... (Renser blekkpatron) vises på skriverens LCD-skjerm, og varsellampen blinker. Når rensingen av blekkpatronen er ferdig, skrives det ut en testside.

5 Hvis testsiden har striper eller mangler farger, må du rense blekkpatronen på nytt. Når skriverens LCD-skjerm viser en melding som spør deg om du vil fortsette til andre rensenivå, trykker du på SELECT PHOTOS → (Velg fotografier) for å merke av Yes (Ja) på LCD-skjermen, og så trykker du på OK. Hvis utskriftskvaliteten på testsiden ser bra ut, trykker du på SELECT PHOTOS → (Velg fotografier) for å utheve No (Nei), og så trykker du på OK.

Du kan rense blekkpatronen opptil tre ganger. Hver rengjøring er grundigere enn den forrige og bruker mer blekk.

problemløsing ved installering

I dette kapittelet finner du svar på vanlige spørsmål om installering av programvaren for HP Photosmart på en Windows-PC. Du finner mer detaljert informasjon om problemløsing i hjelpen til HP Photosmart-skriveren. Du finner informasjon om hvordan du viser hjelpen til skriveren, under **vise hjelpen til hp photosmart-skriveren** på side 1.

Før du kontakter HPs kundestøtte, bør du lese denne delen om problemløsingstips eller gå til brukerstøtten på Internett på **www.hp.com/support**.

**Merk:** Det kan hende at utskrifter og bilder blir noe forvrengte i områder med høy elektronmagnetisk stråling.

**Merk:** HP anbefaler bruk av en USB-kabel som er kortere enn 3 meter for å minimere støyen fra felt med høy magnetisk stråling.

| Problem                                                                                                    | Mulig årsak                                                                                                    | Løsning                                                                                                    |
|----------------------------------------------------------------------------------------------------|----------------------------------------------------------------------------------------------------|----------------------------------------------------------------------------------------------------|
| Da jeg koblet datamaskinen<br>til skriveren, ble veiviseren<br>for ny maskinvare åpnet,<br>men den gjenkjente ikke<br>skriveren.  | Du koblet skriveren til<br>datamaskinen før du satte<br>inn HP Photosmart-CDen.                                                        | <ol> <li>Koble USB-kabelen fra skriveren og lukk<br/>veiviseren for ny maskinvare.</li> <li>Sett inn HP Photosmart-CDen som fulgte<br/>med skriveren. Når installeringsveiviseren<br/>vises, klikker du på Avbryt.</li> <li>Fra Start-menyen klikker du på Kjør.</li> <li>Klikk på Bla gjennom og naviger til CD-<br/>stasjonen.</li> <li>Velg filen Uninstaller.bat og klikk på<br/>Åpne.</li> <li>Klikk på OK for å starte<br/>avinstalleringsprogrammet.</li> <li>Klikk på Fortsett for å avinstallere filene<br/>som ble opprettet da du koblet skriveren<br/>til datamaskinen.</li> <li>Klikk på Starte på nytt. Når<br/>datamaskinen starter på nytt, tar du ut HP<br/>Photosmart-CDen og følger<br/>instruksjonene i<br/>konfigurasjonsveiledningen for HP<br/>Photosmart, som fulgte med skriveren.</li> </ol> |
| Under installeringen<br>vises dialogboksen for<br>systemkrav, som angir at<br>skjermoppløsningen ikke<br>oppfyller systemkravene. | Den angitte<br>skjermoppløsningen er lavere<br>enn minimumskravet. Du finner<br>mer informasjon under<br><b>systemkrav</b> på side 30. | <ol> <li>Klikk på Avbryt i dialogboksen for<br/>systemkrav.</li> <li>Høyreklikk på skrivebordet og velg<br/>Egenskaper.</li> <li>Klikk på kategorien Innstillinger.</li> <li>Dra glidebryteren mot høyre til<br/>oppløsningen er 800 x 600 eller høyere.</li> <li>Klikk på Bruk. Det vises en melding om<br/>at skjerminnstillingene er endret.</li> <li>Klikk på Ja for å godta endringene.</li> <li>Installer skriverprogramvaren på nytt.</li> </ol>                                                                                                    |

| Problem                                                                                                    | Mulig årsak                                                                                                    | Løsning                                                                                                    |
|----------------------------------------------------------------------------------------------------|----------------------------------------------------------------------------------------------------|----------------------------------------------------------------------------------------------------|
| Programvaren ble ikke riktig<br>installert på datamaskinen.<br>ELLER<br>Jeg må installere<br>skriverprogramvaren på<br>nytt.                                                                                                    | Det kan være en konflikt med<br>antivirusprogrammet du bruker.<br>ELLER<br>Det kan være en konflikt med et<br>annet program. | <ol> <li>Avinstaller skriverprogramvaren. Det gjør<br/>du ved å sette inn HP Photosmart-CDen i<br/>CD-ROM-stasjonen, klikke på Avinstaller<br/>og følge instruksjonene på dataskjermen.</li> <li>Start datamaskinen på nytt når<br/>avinstalleringen er ferdig.</li> <li>Deaktiver alle aktive<br/>antivirusprogrammer.</li> <li>Installer skriverprogramvaren på nytt.</li> </ol>                                                                                                    |
| Bare Windows 98<br>Hvis jeg kobler en USB-<br>kabel mellom skriveren og<br>datamaskinen, vises<br>veiviseren for ny maskinvare<br>én gang, men skriveren blir<br>ikke riktig installert.<br>Veiviseren for ny maskinvare<br>vises ikke flere ganger. | Installeringen ble avbrutt, ikke<br>fullført eller det oppstod en feil.                                                      | <ol> <li>Slå av skriveren og koble USB-kabelen fra<br/>skriveren.</li> <li>Koble strømledningen fra skriveren.</li> <li>Vent i omtrent 10 sekunder.</li> <li>Koble strømledningen til skriveren og slå<br/>den på.</li> <li>Avinstaller skriverprogramvaren. Det gjør<br/>du ved å sette inn HP Photosmart-CDen i<br/>CD-ROM-stasjonen og følge<br/>instruksjonene på dataskjermen.</li> <li>Start datamaskinen på nytt når<br/>avinstalleringen er ferdig.</li> <li>Installer skriverprogramvaren på nytt.</li> </ol>                                                                                                    |
| Bare Windows 98<br>Når jeg kobler en USB-<br>kabel mellom skriveren og<br>datamaskinen, vises ikke<br>veiviseren for ny<br>maskinvare.                                                                                                    | USB-kabelen virker kanskje<br>ikke, eller den er ikke er riktig<br>tilkoblet.                                                | <ol> <li>Slå av skriveren og koble USB-kabelen fra<br/>skriveren.</li> <li>Koble strømledningen fra skriveren.</li> <li>Vent i omtrent 10 sekunder.</li> <li>Koble strømledningen til skriveren og slå<br/>den på.</li> <li>Koble USB-kabelen til skriveren igjen.</li> <li>Hvis du fortsatt har problemer, kan du prøve<br/>en annen USB-kabel.</li> <li>ELLER</li> <li>Klikk på Start, Innstillinger, Kontrollpanel.</li> <li>Dobbeltklikk på System-ikonet.</li> <li>Klikk på kategorien Enhetsbehandling.</li> <li>Klikk på (+)-ikonet ved siden av<br/>alternativet Universal seriell<br/>busskontroller. Hvis du ser en USB-<br/>vertskontroller og en USB-rothub på listen,<br/>er antakelig USB aktivert. Hvis du ikke<br/>ser disse enhetene, må du se i<br/>datamaskinens dokumentasjon eller<br/>kontakte datamaskinprodusenten for å<br/>få mer informasjon om hvordan du skal<br/>aktivere og konfigurere USB.</li> </ol> |

## brukerstøtte og spesifikasjoner

I dette kapittelet finner du følgende informasjon om HP Photosmart-skriveren:

- brukerstøtte på side 27
- spesifikasjoner på side 30
- maskinvareservice på side 32
- programvareservice på side 32
- begrenset garanti på side 32
- sikkerhetsinformasjon på side 34
- miljøerklæring på side 34
- regulatory statements på side 36
- opphavsrettigheter og varemerker på side 36

## brukerstøtte

Hvis det oppstår problemer, følger du fremgangsmåten nedenfor:

- Les hjelpen til HP Photosmart-skriveren. Der finner du detaljert informasjon om hvordan du bruker skriveren og hvordan du løser problemer. Du finner informasjon om hvordan du viser hjelpen til skriveren, under vise hjelpen til hp photosmart-skriveren på side 1.
- 2 Hvis du ikke finner løsningen p problemet ved hjelp av informasjonen i hjelpen til HP Photosmart-skriveren, er Web- og e-poststøtte tilgjengelig på følgende språk: Dutch (Nederlandsk), English (Engelsk), French (Fransk), German (Tysk), Italian (Italiensk), Portuguese (Portugisisk), Spanish (Spansk) og Swedish (Svensk)
  - Gå til www.hp.com/support for å få tilgang til brukerstøtte på Internett, eller for å sende en e-post til HP for å få direkte svar på spørsmål.
  - Gå til www.hp.com for å se etter programvareoppdateringer.
- 3 Hvis du ikke klarer å løse problemet ved å lese hjelpen til HP Photosmartskriveren eller ved å gå til HPs nettsteder, kan du ringe brukerstøtte hos HP. Du finner en liste over land og telefonnumre under følgende del.

#### brukerstøtte fra hp på telefon

Du kan få gratis brukerstøtte per telefon i en begrenset periode. Du finner flere opplysninger under **begrenset garanti** på side 32, eller gå til **www.hp.com/ support** for å finne ut hvor lenge du har krav på gratis brukerstøtte.

Når denne perioden er gått ut, må du betale for brukerstøtten når du ringer til HP. Kontakt HP-forhandleren eller ring telefonnummeret til brukerstøtte for ditt land / din region hvis du vil vite mer om dette.

Hvis du trenger brukerstøtte fra HP per telefon, ringer du telefonnummeret til brukerstøtte for ditt land / din region. Vanlige telefonkostnader kommer i tillegg.

Telefonnummer Land/region (+212) 22404747 Algerie Bahrain 800 728 De forente arabiske 971 4 883 8454 emirater 02 532 5222 Egypt Hellas + 30 1 60 73 603 Israel 972 (0) 9 830 4848 Marokko (+212) 22404747 Polen + 48 22 865 98 00 Romania 01 315 44 42 Russland, Moskva 7 095 923 50 01 Russland, St. Petersburg 7 812 346 7997 Saudi-Arabia 800 897 14440 Slovakia + 421-2-68208080 Sør-Afrika 086 000 1030 i Sør-Afrika (+27) -11 258 9301 utenfor Sør-Afrika Tsjekkia 42 (0)2 6130 7310 Tunis + 216 1 891 222 1 216 579 71 71 Tyrkia Ukraina + 7 (380-44) 490-3520 Ungarn + 36 (0)1 382 1111

**Merk:** Kunder i Vest-Europa kan gå til **www.hp.com/support** for å finne telefonnummeret til sitt land / sin region.

#### ringe brukerstøtte

Sitt ved datamaskinen og skriveren når du ringer HPs brukerstøtte. Du må være forberedt på å oppgi følgende opplysninger:

- Skrivermodellnummer (finnes foran på skriveren).
- Serienummer (finnes på undersiden av skriveren).
- Operativsystem på maskinen.
- Versjon av skriverdriveren:
  - Windows-PC: Du finner ut hvilken versjon av skriverdriveren som brukes, ved å høyreklikke på ikonet for minnekortet på oppgavelinjen i Windows. Velg deretter About (Om).
  - Macintosh: Du finner ut hvilken versjon av skriverdriveren som brukes, ved å se på utskriftsdialogboksen.
- Meldinger som vises på skriverens LCD-skjerm eller på dataskjermen.
- Svar på følgende spørsmål:
  - Har problemet oppstått tidligere? Kan du gjenskape problemet?
  - Hadde du installert ny maskinvare eller programvare da problemet oppstod for første gang?

kapittel 4

## spesifikasjoner

I denne delen finner du informasjon om systemkrav for installering av programvaren til HP Photosmart samt enkelte skriverspesifikasjoner.

**Merk:** Du finner en komplett liste over skriverspesifikasjonene i hjelpen til HP Photosmart-skriveren. Du finner informasjon om hvordan du viser hjelpen til skriveren, under **vise hjelpen til hp photosmart-skriveren** på side 1.

#### systemkrav

| Komponent             | Windows-PC, minimum                                                                | Macintosh, minimum                                                                           |
|-----------------------|------------------------------------------------------------------------------------|----------------------------------------------------------------------------------------------|
| Operativsystem        | Microsoft® Windows 98, 2000<br>Professional, ME, XP Home og<br>XP Professional     | Mac <sup>®</sup> OS 9 v9.1 eller nyere, OS X<br>v10.1 til og med v10.2                       |
| Prosessor             | Intel <sup>®</sup> Pentium <sup>®</sup> II (eller tilsvarende)<br>eller høyere     | G3 eller større                                                                              |
| Minne (RAM)           | 64 MB (128 MB anbefales)                                                           | Mac OS 9.1 og OS 9.2: 64 MB<br>(128 MB anbefales)<br>Mac OS X v10.1 og OS X v10.2:<br>128 MB |
| Ledig diskplass       | 500 MB                                                                             | 500 MB                                                                                       |
| Skjermgrafikk         | 800 x 600, 16-bits eller høyere                                                    | 800 x 600, 16-bits eller høyere                                                              |
| CD-ROM-stasjon        | 4x                                                                                 | 4x                                                                                           |
| Tilkoblingsmuligheter | USB: Microsoft Windows 98, 2000<br>Professional, ME, XP Home og<br>XP Professional | USB: Mac OS 9 v9.1 eller nyere, OS X<br>v10.1 til og med v10.2                               |
| Nettleser             | Microsoft Internet Explorer 5.5<br>eller høyere                                    | Ikke nødvendig for installering                                                              |

#### skriverspesifikasjoner

| Bildefilformater | JPEG Baseline<br>TIFF 24-bits RGB ukomprimert interleaved<br>TIFF 24-bits YCbCr ukomprimert interleaved<br>TIFF 24-bits RGB pakkbiter interleaved<br>TIFF 8-bits grå ukomprimert/pakkbiter<br>TIFF 8-bits palettfarger ukomprimert/pakkbiter<br>TIFF 1-bits ukomprimert/pakkbiter/1D Huffman |
|------------------|----------------------------------------------------------------------------------------------------|
| Blekkpatron      | 1 trefarget HP #57 (C6657A)<br>ELLER<br>1 arå (foto) HP #59 (C9359A) (tilgiengelig bøsten 2003)                                                                                                    |

| Driftstemperatur                        | 0-45 °C<br>[Optimalt 15-35 °C]                                                                                                    |
|-----------------------------------------|----------------------------------------------------------------------------------------------------|
| Filformater som støttes<br>av minnekort | Utskrift: Støttede bilde- og videoformater<br>Lagring: Alle filformater                                                                                                    |
| Marger                                  | Utskrift uten kantlinjer:<br>Topp 0,0 mm<br>Bunn 12,5 mm<br>Venstre/høyre 0,0 mm<br>Utskrift med kantlinjer:<br>Topp 4 mm<br>Bunn 12,5 til 16,8 mm<br>Venstre/høyre 4 mm                                                                       |
| Mediestørrelser                         | Fotopapir (10 x 15 cm)<br>Fotopapir med flik (10 x 15 cm med 1,25 cm flik)<br>Indekskort (10 x 15 cm)<br>Hagaki-kort (100 x 148 mm)<br>A6-kort (105 x 148 mm)<br>Lstørrelsekort (90 x 127 mm)<br>Lstørrelsekort (90 x 127 mm med 12,5 mm flik) |
| Medietyper                              | Papir (vanlig, foto)<br>Kort (indeks, Hagaki, A6, L-størrelse)                                                                                                    |
| Minnekort                               | CompactFlash Type I og II<br>MultiMediaCard<br>Secure Digital<br>SmartMedia<br>Sony Memory Sticks<br>xD-Picture Card                                                                                                    |
| Papirskuff                              | En 10 x 15 cm fotopapirskuff                                                                                                    |
| Papirskuffkapasitet                     | 20 ark, maksimumstykkelse 292 μm per ark                                                                                                    |
| Strømforbruk                            | Utskrift: 8,1 W<br>Ledig: 2,1 W<br>Av: 2,0 W                                                                                                    |
| Tilkoblingsmuligheter                   | USB: Microsoft Windows 98, 2000 Professional, ME, XP Home og XP Professional; Mac OS 9 v9.1 eller nyere, OS X v10.1 til og med v10.2                                                                                                    |
| USB-støtte                              | Microsoft Windows 98, 2000 Professional, ME, XP Home og<br>XP Professional; Mac OS 9 v9.1 eller nyere, OS X v10.1 til og<br>med v10.2<br>HP anbefaler at USB-kabelen er kortere enn 3 meter.                                                   |
| Videofilformater                        | Motion JPEG AVI<br>Motion JPEG Quicktime<br>MPEG -1                                                                                                    |

## maskinvareservice

Hvis det oppstår problemer med skrivermaskinvaren, må du kontakte forretninger der du kjøpte skriveren. Du kan også gå til **www.hp.com/cpso-support/guide/ psd/repairhelp.html** for å finne informasjon om nærmeste salgs- og servicekontor. Service er gratis i en begrenset garantitid. Etter garantitiden må service betales. Du finner mer informasjon om HPs begrensede garanti under **begrenset garanti** på side 32.

#### programvareservice

HP tilbyr jevnlig oppgraderinger til skriverprogramvaren. Du kan laste ned disse oppdateringene ved å gå til **www.hp.com/support** eller ved å bruke programvaren som ble levert med skriveren. Oppdateringer til HP Foto- og bildebehandling er kun tilgjengelig på CD.

Slik får du tak i programvareoppdateringer til skriveren ved å bruke programvaren som ble levert med skriveren:

- Windows PC På Start-menyen velger du Programmer eller Alle programmer; Hewlett-Packard og HP web-oppdatering.
- Macintosh Fra HP Inkjet Utility (HP Inkjet-verktøy) velger du Support, og deretter klikker du på Support.

## begrenset garanti

| Region             | Europa, Midt-Østen og Afrika |
|--------------------|------------------------------|
| Programvaregaranti | 90 dager                     |
| Skrivergaranti     | 1 år                         |

- A. Omfang av begrenset garanti
  - Hewlett-Packard (HP) garanterer overfor sluttbruker at HP-produktet beskrevet ovenfor ikke har defekter i materialer eller utførelse, garantiens varighet er beskrevet ovenfor, og den starter på kjøpsdatoen.
  - 2 Når det gjelder programvare, gjelder HPs begrensede garanti bare for feil som hindrer utførelse av programinstruksjoner. HP garanterer ikke at driften av noen av produktene vil være uavbrutt og feilfri.
  - 3 HPs begrensede garanti dekker bare defekter som oppstår ved normal bruk av produktet, og dekker ikke noen andre problemer, inkludert de som måtte oppstå som følge av:
    - Uriktig vedlikehold eller endringer
    - Programvare, medier, deler eller forsyninger som ikke leveres eller støttes av HP, eller
    - Bruk utenom produktets spesifikasjoner.
  - 4 Når det gjelder HP skriverprodukter, vil ikke bruk ikke-HP kasetter eller etterfylte blekkpatroner påvirke garantien eller en HP support-avtale med kunden. Men, hvis skriverfeil eller skade skyldes bruk av ikke-HP eller etterfylte blekkpatroner, vil HP beregne seg standard time- og materialpriser for service på skriveren for den aktuelle feil eller skade.
  - 5 Hvis HP i garantitiden mottar melding om en skade på produkt som dekkes av HPs garanti, skal HP, etter eget valg, enten reparere eller erstatte den defekte delen.
  - 6 Hvis HP ikke kan reparere eller erstatte, alt etter som, et defekt produkt som dekkes av HPs garanti, skal HP innen rimelig tid etter å ha bli gjort oppmerksom på defekten, refundere kjøpsprisen for produktet.
  - 7 HP er ikke forpliktet til å reparere, erstatte eller refundere noe før kunden har returnert det defekte produktet til HP.
  - 8 Alle erstatningsprodukter vil være nye eller så godt som nye, og ha funksjonalitet som er minst like god som det produktet som erstattes.
  - 9 HPs produkter kan inneholde, byttedeler, byttekomponenter eller -materialer som tilsvarer nye når det gjelder ytelse.

- 10 HPs begrensede garanti er gyldig i alle land/regioner der det dekkede HP-produktet distribueres av HP. Avtaler om utvidet garanti-service, som for eksempel på stedet-service, fås hos alle autoriserte HP service-steder i land eller regioner der produktet distribueres av HP eller av en autorisert importør. Når det gjelder telefon-support i Europa, kan du finne detaljer og betingelser for denne i ditt land eller din region på følgende websted: http://www.hp.com/support. Alternativt kan du spørre din forhandler, eller ringe HP på det telefonnummeret som du finner i dette heftet. Som ledd i våre kontinuerlige forbedringer av vår telefon-support-tjeneste, anbefaler vi at du regelmessig undersøker på vårt websted om det finnes ny informasjon om servicefunksjoner og levering.
- B. Begrensning av garanti

I DEN GRAD DET ER TILLATT ETTER LOKAL LOVGIVNING, KAN VERKEN HP ELLER TREDJEPARTS LEVERANDØRER LAGE NOEN ANDRE GARANTIER ELLER VILKÅR AV NOE SLAG, UTTRYKT ELLER UNDERFORSTÅTT, NÅR DET GJELDER HP.PRODUKTER, ELLER SPESIELT FRASKRIVE SEG UNDERFORSTÅTTE GARANTIER ELLER AVTALER OM SALGBARHET ELLER EGNETHET FOR ET BESTEMT FORMÅL.

- C. Begrensning av ansvar
  - 1 I den grad det er tillatt etter lokal lovgivning, er erstatningsrettighetene i denne garantierklæringen kundens eneste erstatningsrettigheter.
  - 2 I DEN GRAD DET ER TILLATT ETTER LOKAL LOVGIVNING, UNNTATT FORPLIKTELSENE SOM UTTRYKKELIG ER ANGITT I DENNE GARANTIERKLÆRINGEN, SKAL IKKE HP ELLER DENNES TREDJEPARTS LEVERANDØRER VÆRE ANSVARLIG FOR DIREKTE, INDIREKTE, SPESIELLE, TILFELDIGE ELLER FØLGESKADER, VERKEN BASERT PÅ KONTRAKT, LOVVERK OM STRAFFEMESSIG SKADERSTATINING ELLER ANNEN JURIDISK TEORI, OG UAVHENGIG AV KJENNSKAP TIL MULIGHETEN FOR SLIKE SKADER.
- D. Lokal lovgivning
  - 1 Denne garantierklæringen gir kunden spesielle juridiske rettigheter. Kunden kan også ha andre rettigheter som kan variere fra stat til stat i USA, fra provins til provins i Canada og fra land til land eller fra region til region andre steder i verden.
  - 2 I den grad denne garantierklæringen er uforenlig med lokal lovgivning, skal denne garantierklæringen anses som endret slik at den blir forenlig med slik lokal lovgivning. Under slik lokal lovgivning kan enkelte fraskrivelser og begrensninger i denne garantierklæringen være ugyldige for kunden. I noen stater i USA, så vel som stater utenfor USA (inkludert provinser i Canada) kan for eksempel:
    - Hindre at fraskrivelsene og begrensningene i denne garantierklæringen begrenser forbrukerrettigheter (for eksempel i Storbritannia)
    - På annen måte begrense en produsents muligheter til å håndheve slike fraskrivelser eller begrensninger, eller
    - Innrømme kunden utvidete garantirettigheter, angi varighet for underforståtte garantier, som produsenten ikke kan fraskrive seg, eller ikke tillate begrensninger på varigheten av underforståtte garantier.
  - 3 For kundetransaksjoner i Australia og New Zealand, vil ikke betingelsene i Denne Garantierklæringen, unntatt i Den grad det er lovmessig tillatt, utelukke, begrense Eller Endre, og kommer i tillegg til, de lovmessige rettighetene som gjelder salget av HP.PRODUKTET til en slik kunde.

## sikkerhetsinformasjon

Du må alltid følge grunnleggende forhåndsregler for sikkerhet når du bruker dette produktet, slik at du reduserer faren for skader som følge av brann eller elektrisk sjokk.

**Advarsel!** For å forhindre brann- og sjokkfare, må du ikke utsette dette produktet for regn eller annen fukt.

Advarsel! Mulig sjokkfare.

- Les og forstå alle instruksjonene i konfigurasjonsveiledningen for HP Photosmart.
- Bruk bare jordede stikkontakter når du kobler enheten til en strømkilde. Hvis du er usikker på om kontakten er jordet eller ikke, bør du la en kvalifisert elektriker kontrollere dette.
- Ta hensyn til alle advarsler og instruksjoner som er merket av på produktet.
- Ta ut strømledningen som kobler produktet til stikkontakter før rengjøring.
- Ikke installer eller bruk dette produktet i nærheten av vann eller når du er våt.
- Installer produktet sikkert på et trygt underlag.
- Installer produktet på et beskyttet sted der ingen kan trå på eler snuble i strømledningen, og hvor strømledningen ikke vil bli skadet.
- Hvis produktet ikke fungerer som det skal, kan du se i problemløsingsinformasjonen i hjelpen til HP Photosmart-skriveren.
- Ingen av de innvendige delene kan repareres av brukeren. Vedlikehold må utføres av kvalifisert servicepersonell.
- Bruk i godt ventilerte områder.

## miljøerklæring

Hewlett-Packard Company er forpliktet til å levere kvalitetsprodukter på en miljøvennlig måte.

#### miljøvern

Denne skriveren er utviklet på mest mulig miljøvennlig måte. Hvis du vil ha mer informasjon, kan du gå til HPs nettsted på **www.hp.com/hpinfo/** globalcitizenship/environment/index.html.

#### ozonproduksjon

Dette produktet genererer ikke ozongass (O3).

#### energiforbruk

Energiforbruket reduseres kraftig når enheten er i ENERGY STAR<sup>®</sup>-modus, noe som også sparer naturressurser og penger, uten at den gode ytelsen til produktet påvirkes. Dette produktet er kvalifisert for ENERGY STAR, som er et frivillig program som ble opprettet for å oppmuntre til utviklingen av energibesparende kontorprodukter.

ENERGY STAR er et amerikansk varemerke som er registrert i USA. EPA. Som en ENERGY STAR-partner, har Hewlett-Packard Company fastslått at dette produktet oppfyller ENERGY STAR-rtningslinjene for strømsparing. Hvis du vil ha mer informasjon, kan du gå til **www.energystar.gov**.

#### papirbruk

Dette produktet kan bruke resirkulert papir i henhold til DIN 19309.

#### plast

Plastdeler som veier over 24 gram, er merket i henhold til internasjonale standarder, slik at det er lettere å identifisere plast for resirkulering ved slutten av produktets levetid.

#### HMS-datablad

HMS-datablad er tilgjengelig på engelsk på HPs nettsted på **www.hp.com/go/msds**. Kunder uten tilgang til Internett, kan kontakte HPs brukerstøtte.

#### resirkuleringsprogram

HP tilbyr stadig flere programmer for produktretur og -resirkulering i en rekke land/regioner, i tillegg til samarbeid med noen av verdens største sentre for resirkulering av elektronikk. HP tar vare på ressursene ved å resirkulere noen av sine mest kjøpte produkter.

Dette HP-produktet inneholder bly i loddemiddelet, noe som kan kreve spesiell behandling ved slutten av produktets levetid.

## regulatory statements

For regulatory identification purposes, your product is assigned a Regulatory Model Number. The Regulatory Model Number for your product is SDGOA-0324. This regulatory number should not be confused with the marketing name (hp photosmart 240 series-skriver) or product number (Q3046A).

#### Australia EMC statement

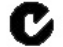

This equipment complies with Australian EMC requirements.

#### Canada EMC statement

Le présent appareil numérique n'émet pas de bruit radioélectrique dépassant les limites applicables aux appareils numériques de la classe B prescrites dans le Règlement sur le brouillage radioélectrique édicté par le ministère des Communications du Canada.

This digital apparatus does not exceed the Class B limits for radio noise emissions from digital apparatus set out in the Radio Interface Regulations of the Canadian Department of Communications.

## opphavsrettigheter og varemerker

© 2003 Hewlett-Packard Company

Med enerett. Ingen deler av dette dokumentet kan kopieres, reproduseres eller oversettes til et annet språk, verken helt eller delvis, uten at det først er innhentet uttrykkelig skriftlig tillatelse fra Hewlett-Packard Company.

Informasjonen i dette dokumentet kan endres uten forvarsel. Hewlett-Packard påtar seg intet ansvar for feil i dette materialet, eller for følgeskader som måtte oppstå i forbindelse med levering, ytelse eller bruk av dette materialet.

HP, HP-logoen og Photosmart tilhører Hewlett-Packard Company.

Secure Digital-logoen er et varemerke for SD Association.

Microsoft og Windows er registrerte varemerker for Microsoft Corporation.

CompactFlash, CF og CF-logoen er varemerker for CompactFlash Association (CFA).

Sony Memory Stick og  $\,$  Sony Memory Stick Duo er varemerker eller registrerte varemerker for Sony Corporation.

MultiMediaCard er et varemerke for Infineon Technologies AG i Tyskland, og er lisensiert til MMCA (MultiMediaCard Association).

SmartMedia er et varemerke for Toshiba Corporation.

xD-Picture Card er et varemerke for Fuji Photo Film Co., Ltd., Toshiba Corporation og Olympus Optical Co., Ltd.

Mac, Mac-logoen og Macintosh er registrerte varemerker for Apple Computer, Inc.

Pentium er et registrert varemerke for Intel Corporation.

Andre merker og deres produkter er varemerker eller registrerte varemerker for sine respektive eiere.

Den innebygde programvaren i skriveren er delvis basert på arbeid utført av Independent JPEG Group. Opphavsrettighetene til enkelte fotografier i dette dokumentet tilhører de opprinnelige eierne.

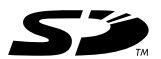

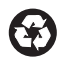

Trykt på resirkulert papir Trykt i Tyskland 05.03

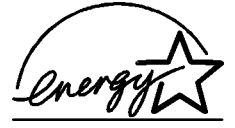

ENERGY STAR<sup>®</sup> er et registrert varemerke i USA. Som ENERGY STAR<sup>®</sup>-partner har Hewlett-Packard Company fastslått at dette produktet oppfyller ENERGY STAR<sup>®</sup>-retningslinjene for strømsparing.

www.hp.com © 2003 Hewlett-Packard Company invent

v1.1.1